### 555-7101-501

### **CallPilot** Troubleshooting Reference Guide

Product release 3.x

Standard 1.0

November 2004

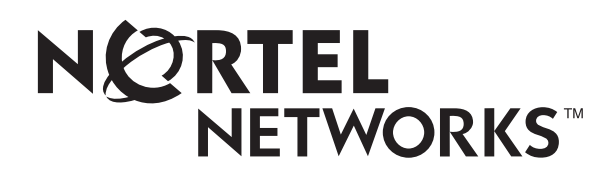

### CallPilot

Troubleshooting Reference Guide

| Publication number: | 555-7101-501  |
|---------------------|---------------|
| Product release:    | 3.x           |
| Document release:   | Standard 1.0  |
| Date:               | November 2004 |
|                     |               |

Copyright © 2004 Nortel Networks, All Rights Reserved

Information is subject to change without notice. Nortel Networks reserves the right to make changes in design or components as progress in engineering and manufacturing may warrant.

The process of transmitting data and call messaging between the CallPilot server and the switch or the system is proprietary to Nortel Networks. Any other use of the data and the transmission process is a violation of the user license unless specifically authorized in writing by Nortel Networks prior to such use. Violations of the license by alternative usage of any portion of this process or the related hardware constitutes grounds for an immediate termination of the license and Nortel Networks reserves the right to seek all allowable remedies for such breach.

This page and the following page are considered the title page, and contain Nortel Networks and third-party trademarks.

Nortel Networks, the Nortel Networks logo, the Globemark, and Unified Networks, BNR, CallPilot, DMS, DMS-100, DMS-250, DMS-MTX, DMS-SCP, DPN, Dualmode, Helmsman, IVR, MAP, Meridian, Meridian 1, Meridian Link, Meridian Mail, Norstar, SL-1, SL-100, Succession, Supernode, Symposium, Telesis, and Unity are trademarks of Nortel Networks.

3COM is a trademark of 3Com Corporation.

ADOBE is a trademark of Adobe Systems Incorporated.

ATLAS is a trademark of Quantum Corporation.

BLACKBERRY is a trademark of Research in Motion Limited.

CRYSTAL REPORTS is a trademark of Seagate Software Inc.

EUDORA and QUALCOMM are trademarks of Qualcomm, Inc.

ETRUST and INOCULATEIT are trademarks of Computer Associates Think Inc.

DIRECTX, EXCHANGE.NET, FRONTPAGE, INTERNET EXPLORER, LINKEXCHANGE, MICROSOFT, MICROSOFT EXCHANGE SERVER, MS-DOS, NETMEETING, OUTLOOK, POWERPOINT, VISUAL STUDIO, WINDOWS, WINDOWS MEDIA, WINDOWS NT, and WINDOWS SERVER are trademarks of Microsoft Corporation.

GROUPWISE and NOVELL are trademarks of Novell Inc.

INTEL is a trademark of Intel Corporation.

LOGITECH is a trademark of Logitech, Inc.

MCAFEE and NETSHIELD are trademarks of McAfee Associates, Inc.

MYLEX is a trademark of Mylex Corporation.

NETSCAPE COMMUNICATOR is a trademark of Netscape Communications Corporation.

NOTES is a trademark of Lotus Development Corporation.

NORTON ANTIVIRUS and PCANYWHERE are trademarks of Symantec Corporation.

QUICKTIME is a trademark of Apple Computer, Inc.

RADISYS is a trademark of Radisys Corporation.

ROLM is a trademark of Siemens ROLM Communications Inc.

SLR4, SLR5, and TANDBERG are trademarks of Tandberg Data ASA.

SONY is a trademark of Sony Corporation.

SYBASE is a trademark of Sybase, Inc.

TEAC is a trademark of TEAC Corporation.

US ROBOTICS, the US ROBOTICS logo, and SPORTSTER are trademarks of US Robotics.

WINZIP is a trademark of Nico Mark Computing, Inc.

XEON is a trademark of Intel, Inc.

# **Publication history**

November 2004

Standard 1.0 of the *Troubleshooting Reference Guide* for CallPilot 3.x is released for general availability.

# Contents

| 1 | Overview       9         General       10         Reference documents       11                  |
|---|-------------------------------------------------------------------------------------------------|
| • |                                                                                                 |
| 2 | Hardware troubleshooting 13                                                                     |
|   | 201i server                                                                                     |
|   | 703t server       17         1002rp server       25                                             |
| 3 | Network troubleshooting 37                                                                      |
| Ŭ | Check cabling 38                                                                                |
|   | Check end-to-end connectivity 38                                                                |
|   | Check network adapters and driver installation 38                                               |
|   | Check TCP/IP configuration 39                                                                   |
|   | Test the TCP/IP                                                                                 |
|   | Check event logs                                                                                |
| 4 | Routing and remote access troubleshooting 55                                                    |
|   | General                                                                                         |
|   | Modem                                                                                           |
|   | Routing and Remote Access                                                                       |
|   | Symantec pcAnywhere                                                                             |
| 5 | Application troubleshooting 71                                                                  |
|   | Symptom 1: CallPilot answers calls, but voice services are not available                        |
|   | Symptom 2: A user cannot log in to the mailbox from an external phone                           |
|   | Symptom 3: Speech recognition does not work                                                     |
|   | Symptom 4: Users cannot print or receive faxes                                                  |
|   | Symptom 5: Symposium voice services do not work                                                 |
|   | Symptom 6: Users cannot send messages to a telephone or a fax machine from Desktop Messaging or |
|   | My CallPliot                                                                                    |
|   | in Microsoft Internet Explorer (the Welcome to CallPilot page is blank) $(\Pi Z)$               |
|   | Symptom 8: Users cannot access the CallPilot Manager login page from a standalone web server    |
|   | running Windows 2003 and Internet Information Services 5.0                                      |
|   | Symptom 9 <sup>-</sup> CallPilot Manager users cannot connect to the CallPilot server 83        |
|   |                                                                                                 |
|   |                                                                                                 |
|   |                                                                                                 |

| 6 | Meridian Mail to CallPilot migration troubleshooting                                          | 85     |
|---|-----------------------------------------------------------------------------------------------|--------|
|   | General                                                                                       | 86     |
|   | Symptom 1: Error reading tape during data transfer or message migration                       | 87     |
|   | Symptom 2: All users cannot be migrated due to an invalid user-preferred language ID          | 89     |
|   | Symptom 3: The system failed to create a map directory                                        | 90     |
|   | Symptom 4: The automatic log file backup failed                                               | 91     |
|   | Symptom 5: On a recently migrated system, a user cannot log in to the mailbox or CallPilot do | es not |
|   | recognize a user receiving an incoming call                                                   | 92     |

# **Overview**

### In this chapter

| General             | 10 |
|---------------------|----|
| Reference documents | 11 |

### General

The Troubleshooting Reference Guide describes symptoms that can appear on all CallPilot server platforms, and provides step-by-step troubleshooting procedures. The troubleshooting procedures can be slightly different for different CallPilot releases.

Each troubleshooting area contains symptom tables outlining basic checks that include diagnostics and resolutions for each check. This guide is applicable to all CallPilot servers. The exceptions are noted for each server, where necessary, in the heading for each symptom or check.

This document provides only basic troubleshooting procedures. You can find additional troubleshooting information in the CallPilot documents that are referenced throughout this document.

### **Reference documents**

#### NCRTEL NETWORKS

#### **CallPilot Customer Documentation Map** NTP Number 555-7101-(nnn) Fundamentals CallPilot Fundamentals (-010) Planning and Engineering -Planning and Engineering Guide (-101) -Network Planning Guide (-102) Data Networking for Voice over IP (553-3001-160) Installation and Configuration - Installation and Configuration Task List (-210) **Server Installation Guides** 201i Server Hardware Installation (-220) -703t Server Hardware Installation (-226) - 1002rp Server Hardware Installation (-205) **Configuration and Testing Guides** Meridian 1 and CallPilot Server Configuration (-222) - Succession 1000 System and CallPilot Server Configuration (-510) **Unified Messaging Software Installation** Desktop Messaging and MyCallPilot Installation Guide (-505) Administration Administrator's Guide (-301) - Software Administration and Maintenance Guide (-202) Desktop Messaging and MyCallPilot Administration Guide (-503) Meridian Mail to CallPilot Migration Guide (-801) - Application Builder Guide (-325) - Reporter Guide (-310) Maintenance Troubleshooting Guide (-501) Server Maintenance and Diagnostics 201i Server Maintenance and Diagnostics (-119) 703t Server Maintenance and Diagnostics (-227) - 1002rp Server Maintenance and Diagnostics (-206) **End User Information End User Cards End User Guides** Unified Messaging Quick Reference Card Multimedia Messaging User Guide Unified Messaging Wallet Card Speech Activated Messaging User Guide Command Comparison Card A-Style Desktop Messaging User Guide for Microsoft Outlook Desktop Messaging User Guide for Lotus Notes Command Comparison S-Style Menu Interface Quick Reference Card Desktop Messaging User Guide for Novell Groupwise Desktop Messaging User Guide for Internet Clients Alternate Command Interface Quick Reference Card MyCallPilot User Guide

## Chapter 2

# Hardware troubleshooting

### In this chapter

| 201i server   | 14 |
|---------------|----|
| 703t server   | 17 |
| 1002rp server | 25 |

#### 201i server

| Trouble                                                            | Action                                                                                                    |
|--------------------------------------------------------------------|----------------------------------------------------------------------------------------------------|
| The system emits beep codes.                                       | The state of the PC chip set is associated with beep codes. Some codes indicate relatively harmless failure situations that allow you to start up the CallPilot server, even though the system is not fully functional unless you solve the trouble.                                 |
|                                                                    | Some beep codes indicate catastrophic failures that cannot be easily resolved at the customer site. For example, the series of beep codes 1-3-3-1 indicates a defective or missing memory DIMM. Declare the system an out-of-box failure (OBF) and return it to the channel partner. |
|                                                                    | <b>Note:</b> The 201i server emits one pulse beep at startup. This is a normal beep and does not indicate a system failure.                                                                                                    |
| The HEX display is not on at                                       | The system can be in a catastrophic failure state.                                                                                                    |
| startup.                                                           | <ul> <li>The power supplies have malfunctioned.</li> </ul>                                                                                                    |
|                                                                    | • The 8051 system controller failed.                                                                                                    |
|                                                                    | The 8051 system controller and the HEX display work together and perform a quick system hardware test before the operating system starts up.                                                                                                    |
|                                                                    | Refer to the <i>201i Server Maintenance and Diagnostics</i> document (555-7101-119) for information on interpreting the HEX display.                                                                                                    |
| The red light on the back of the 201i board is on.                 | The onboard DSP field programmable gate array (FPGA) is not<br>loading properly. Sometimes the system boots to the operating system,<br>but CallPilot does not function. Declare the system an OBF and return<br>it to the channel partner.                                          |
| The DSP card socket light is on,<br>but no DSP card is plugged in. | The DSPs failed to load. Sometimes the system boots to the operating system, but CallPilot does not function. Declare the system an OBF and return it to the distributor.                                                                                                    |
| The server does not fit or seat                                    | ATTENTION!                                                                                                    |
| properly into the shelf.                                           | Do not force the 201i server into the shelf.                                                                                                    |
|                                                                    | Ensure that you set the proper physical spacing on the back of the<br>server. The Option 11 and Meridian 1 cabinets have two different card<br>spacing options. Use a Phillips screwdriver to adjust the bracket on the                                                              |

back of the 201i server (the backplane card edge connector). Refer to

the 201i Server Hardware Installation guide.

#### System troubleshooting

| Trouble                                                                                                    | Action                                                                                                    |
|----------------------------------------------------------------------------------------------------|----------------------------------------------------------------------------------------------------|
| The green HEX display indicates<br>that the system works properly<br>and you hear the hard drive spin,<br>but no information is displayed or<br>screen. | Verify that the monitor is properly connected to the power supply and<br>to the CallPilot server. Ensure that the monitor is not defective.<br>If the system still does not display information on screen, then declare<br>the system an OBF and return it to the distributor. |

#### SCSI peripheral troubleshooting

| Trouble                                                                                    | Action                                                                                                    |
|--------------------------------------------------------------------------------------------|----------------------------------------------------------------------------------------------------|
| The system does not start from the CD-ROM.                                                 | The 201i server does not support this feature at this time.                                                                                                    |
| The system displays error messages while the operating                                     | Ensure that the most recent version of the CD-ROM SCSI driver is installed on your system.                                                                                                    |
| system is installed from the CD-ROM.                                                       | Newer CD-ROM drives are very fast and the cables that connect them<br>to the server can be too long. The faster the SCSI CD-ROM runs, the<br>shorter the cable must be. The newest CallPilot SCSI drive driver is a<br>de-stroked driver, which forces the SCSI drive to run more slowly and<br>reliably with longer SCSI cables supplied by Nortel Networks. If you<br>get random installation errors during the loading of the operating<br>system, then the SCSI driver installed on your system is not the most<br>recent. |
| The CD-ROM drive is not shown<br>in the operating system.<br>Errors occur during CD-ROM or | Because the SCSI cable can be plugged and unplugged from the faceplate of the 201i server, the cable connector pins can get bent or pushed in.                                                                                                    |
| tape operation.                                                                            | Inspect the connector of the SCSI cable and ensure that all the connector pins are straight and level. Ensure that the cable is properly and fully plugged in and latched to the 20i server faceplate.                                                                                                    |

#### Ethernet cable troubleshooting

| Trouble                                                                                              | Action                                                                                                    |
|----------------------------------------------------------------------------------------------------|----------------------------------------------------------------------------------------------------|
| The Ethernet link LEDs are not on.                                                                   | When an Ethernet cable is properly connected at both ends, the link LED associated with the Ethernet connector must be on at both ends of the Ethernet cable even when the operating system is not running.                                                                                                    |
|                                                                                                    | The 201i faceplate has a row of four green LEDs labelled E, C, I and S.                                                                                                    |
|                                                                                                    | • The leftmost LED (E) is associated with the ELAN link.                                                                                                    |
|                                                                                                    | • The second LED (C) is associated with the CLAN link.                                                                                                    |
|                                                                                                    | • The other two LEDs indicate the IDE (I) and SCSI (S) activity of the following devices:                                                                                                    |
|                                                                                                    | ■ IDE (I)                                                                                                    |
|                                                                                                    | ■ SCSI (S)                                                                                                    |
|                                                                                                    | If the Ethernet link LEDs are not on, check the Ethernet cabling.                                                                                                    |
|                                                                                                    | Note: The link LEDs blink to indicate network activity.                                                                                                    |
| The CallPilot CLAN does not<br>work when the server is<br>connected to a large Meridian 1<br>system. | The 201i server uses two auto-negotiating Ethernet network interface cards (NIC). When the NICs are connected to a 10/100Base-T port, they try automatically to negotiate transfer rates at the higher speed. The large Meridian 1 systems have filtered backplanes that generate loss on all signals, except on the signals routed to the bottom four pins (the ELAN pins). As a result, the server can go into a loop or appear unresponsive on the CLAN. |
|                                                                                                    | <ul> <li>Use an unfiltered Ring/Tip cable supplied by Nortel Networks.</li> </ul>                                                                                                    |
|                                                                                                    | or                                                                                                    |
|                                                                                                    | <ul> <li>Remove the filter block on the back of the Meridian 1 newer<br/>systems and connect the switch directly to the 201i server I/O<br/>cable.</li> </ul>                                                                                                    |
|                                                                                                    | CAUTION                                                                                                    |
|                                                                                                    | Dangerous voltage levels can be present in the back of the Meridian 1 switch. Use the proper cable, as indicated in the <i>201i Server Hardware Installation</i> guide.                                                                                                    |

#### 703t server

#### Server LEDs

The LEDs indicate the state of your server and can help you troubleshoot startup problems. The following tables provide useful information on the external and internal LEDs.

#### **External LEDs**

| Description                                                                                                    | Information                                                                                                    |
|----------------------------------------------------------------------------------------------------|----------------------------------------------------------------------------------------------------|
| MPB96 DS30 link LEDs<br>(three green LEDs located on<br>the card bracket and visible<br>from the back of the server) | When these LEDs are on, all three DS30 connections are<br>working properly and the cables are connected correctly. If one<br>or more LEDs are off, one of the following conditions is<br>present: |
|                                                                                                    | <ul> <li>One or more connections to the switch are interrupted.<br/>Check each of the three branches of the DS30 cable for faults<br/>or replace the cable.</li> </ul>                            |
|                                                                                                    | • An MGate card in the switch is defective.                                                                                                    |
| Blue LED at the back of the server                                                                                   | This LED is currently not used. The blue LED comes on only for a moment at server startup.                                                                                                    |
| NIC LEDs                                                                                                    | <ul><li>Each network interface card (NIC) has two LEDs:</li><li>The upper LED shows that the network cable is connected.</li><li>The lower LED blinks to indicate data transfer.</li></ul>        |

#### Internal LEDs

| Description      | Information                                                                                                    |
|------------------|----------------------------------------------------------------------------------------------------|
| MPB96 board LEDs | The three red LEDs at the top of the MPB96 board are visible through the grill at the back of the server.                                                                                                    |
|                  | • The PCI FPGA Done LED (the closest to the card I/O bracket) comes on at startup and turns off immediately. This indicates that the board works properly and was detected correctly by the system. If this LED stays on after the startup, the card is defective and must be replaced.                                                                                             |
|                  | <ul> <li>The DSP FPGA Done LED comes on at startup and stays on<br/>until the CallPilot drivers are loaded and the diagnostic<br/>screen is displayed. If the LED stays on after the operating<br/>system has started and the CallPilot diagnostic screen has<br/>appeared, then the MPB96 board is defective or the DSP and<br/>NTBus drivers do not function properly.</li> </ul> |
|                  | <ul> <li>The CTbus FPGA Done LED (the farthest from the card I/O bracket) works in tandem with the DSP FPGA Done LED and turns on and off at the same time.</li> </ul>                                                                                                    |

| Description          | Information                                                                                                    |
|----------------------|----------------------------------------------------------------------------------------------------|
| RAID controller LEDs | The RAID controller has one red LED and eight small LEDs at<br>the back. When the card works properly, the red LED comes<br>briefly on at startup; this indicates that the card was accessed for<br>detection. At the same time, all eight LEDs at the back of the<br>card come on and then half of them turn off and stay off. Four lit<br>LEDs at the back of the card indicate that the card works<br>properly. If all eight LEDs stay on after startup, the card was not<br>detected or is defective. |

#### **BMC** beep codes

The main board used in the 703t server includes a baseboard management controller (BMC) that provides monitoring, alerting and logging of critical system information obtained from sensors embedded on the board.

The BMC generates beep codes when it detects failure conditions. Each digit in the code represents a sequence of beeps.

| Beep code | Reason                                                                                                    |
|-----------|----------------------------------------------------------------------------------------------------|
| 1         | Front panel CMOS clear initiated                                                                            |
| 1-5-1-1   | Fault resilient booting failure (processor failure)                                                         |
| 1-5-2-1   | No processor installed or empty processor socket 1                                                          |
| 1-5-2-3   | Processor configuration error (for example, mismatched voltage identifications and empty processor socket 1 |
| 1-5-2-4   | Front-side bus select configuration error (for example, mismatched BSELs)                                   |
| 1-5-4-2   | Power fault: dc power unexpectedly lost (for example, power good from the power supply was deasserted)      |
| 1-5-4-3   | Chipset control failure                                                                                     |
| 1-5-4-4   | Power control failure (for example, power good from the power<br>supply did not respond to power request)   |

#### System troubleshooting

| Trouble                                                                                                    | Action                                                                                                    |
|----------------------------------------------------------------------------------------------------|----------------------------------------------------------------------------------------------------|
| The system does not boot and<br>appears dead. The system does<br>not emit any beeps. The fans do           | Verify that the power cord is properly plugged in the power outlet.<br>Check if other equipment plugged in the same power outlet works.                                                                                                    |
| not turn.                                                                                                  | - the monitor is turned on                                                                                                    |
|                                                                                                    | <ul> <li>the monitor is turned on</li> <li>the power cord to the board (processor and main) is plugged correctly</li> </ul>                                                                                                    |
| The system does not start, but emits beeps.                                                                | Identify the type of beeps that your system emitted: system board beeps or RAID beeps.                                                                                                    |
| -                                                                                                    | • The system board beeps are usually short; their pattern is identified<br>in the <i>703t Server Maintenance and Diagnostics</i> guide. The system<br>board beeps are usually not associated with information displayed<br>on the screen. If the system does not display information on the<br>screen but emits board beeps, then a main board condition is<br>present. |
|                                                                                                    | • The RAID beeps are high pitched and long. The RAID beeps emitted by the system during startup are associated with messages indicating that a system is in a critical state.                                                                                                    |
|                                                                                                    | Check the status LED at the front for a blinking or steady amber light, which indicates that                                                                                                    |
|                                                                                                    | <ul> <li>a critical temperature or voltage fault has occurred</li> </ul>                                                                                                    |
|                                                                                                    | <ul> <li>the CPU was not installed or is not functioning</li> </ul>                                                                                                    |
|                                                                                                    | Check the beep codes provided in the 703t Server Maintenance and Diagnostics guide to identify the failure, and then replace the defective component or remedy the fault.                                                                                                    |
| The system beeps, displays<br>information on the screen, but the<br>operating system does not<br>start up. | This is a typical RAID beep. One of the following condition is present:                                                                                                    |
|                                                                                                    | • One cable or both cables from the hard drives are disconnected or improperly connected.                                                                                                    |
|                                                                                                    | • One or both drives are faulty.                                                                                                    |
|                                                                                                    | In special situations, this symptom indicates that the NVRAM contents and the drive configuration were lost. The data is still there, but the system beeps and shows that both drives are faulty. Perform a data recovery by configuring the drives as indicated in the 703t Server Maintenance and Diagnostics document, without initializing the logical drives.      |

| Trouble                                                                                                    | Action                                                                                                    |
|----------------------------------------------------------------------------------------------------|----------------------------------------------------------------------------------------------------|
| The system starts the operating system, but still beeps.                                                                                                    | This symptom typically indicates a RAID trouble: one of the hard drives is in critical condition. Rebuild the drive as soon as you get to the operating system; refer to the <i>703t Server Maintenance and Diagnostics</i> guide. If the drive rebuilding does not work, then the drive is defective and must be replaced. |
| The system does not boot to CallPilot.                                                                                                    | This symptom can indicate a multimedia card failure or a software failure.                                                                                                    |
|                                                                                                    | Check for multimedia card errors on the diagnostic screen that appears<br>immediately after the system boots. If the multimedia card functions<br>properly, then investigate the software area; check the Event Viewer<br>for information on software failures.                                                             |
| The system starts, but displays the following error message:                                                                                                    | e This is a critical message that appears when the ELAN or CLAN cable is not plugged.                                                                                                    |
| please check cable                                                                                                    | Ensure that the ELAN and CLAN cables are properly plugged.                                                                                                    |
| The system starts up and displays<br>right after the video information<br>string an error message such as<br>the following: PCI vendor ID<br>does not match the<br>Device ID. | s This is not a critical error message.                                                                                                    |
|                                                                                                    | In CallPilot 3.0, this trouble has been fixed by upgrading the BIOS.                                                                                                    |
|                                                                                                    | For previous CallPilot releases, ensure that the Ethernet controllers are<br>enabled in the BIOS. The error message can appear, for example,<br>when one of the Ethernet controllers is disabled in the BIOS.                                                                                                    |
| The system board displays an error message in red and does no start up.                                                                                                    | This is a Management Controller failure. This failure is serious and occurs because a board in the system was replaced, but the server was not shut down and unplugged.                                                                                                    |
|                                                                                                    | You must unplug the power cord when swapping boards to avoid<br>causing server damage. When the error message appears, shut down<br>the server, unplug the power cord, wait for a minute and, then plug the<br>cord back in. If this action does not remedy the trouble, call Nortel<br>Networks support.                   |

#### SCSI troubleshooting

| Trouble                                                                                                    | Action                                                                                                |
|----------------------------------------------------------------------------------------------------|----------------------------------------------------------------------------------------------------|
| The system does not scan the<br>Adaptec SCSI controller BIOS<br>startup. No information on the<br>SCSI controller is displayed<br>during startup. | The SCSI controller is disabled in the BIOS.<br>Open the BIOS and enable the Adaptec SCSI controller. |

| Trouble                                                                                                    | Action                                                                                                    |
|----------------------------------------------------------------------------------------------------|----------------------------------------------------------------------------------------------------|
| The tape drive is detected during<br>startup, but not in the operating<br>system. As a result, no backup<br>can be performed. | The SCSI controller is configured as a RAID system.<br>Press <b>Ctrl+A</b> at startup to open the SCSI main menu and proceed as follows depending on your CallPilot release: |
|                                                                                                    | <ul> <li>CallPilot 3.0 (new systems): ensure that the HostRAID option is<br/>set to Disabled in the SCSI settings.</li> </ul>                                                |
|                                                                                                    | <ul> <li>CallPilot 2.x: ensure that the HostRAID setting is set to "Enable<br/>HostRAID."</li> </ul>                                                                         |

| Trouble                                                                                 | Action                                                                                                    |
|-----------------------------------------------------------------------------------------|----------------------------------------------------------------------------------------------------|
| The system boots and generates beeps.                                                   | One or more logical drives are in critical mode (one of the drives is in FAIL condition).                                                                                  |
|                                                                                         | Rebuild the drives. If the drive rebuilding is unsuccessful, replace the drives.                                                                                           |
| The system does not detect the RAID card.                                               | The RAID card can be defective. Check the LEDs on the back of the card. If more than four LEDs are on, the RAID card is defective or the incorrect RAID firmware is used.  |
|                                                                                         | • Ensure that your system uses the correct RAID firmware release.                                                                                                    |
|                                                                                         | <ul> <li>Replace the RAID card.</li> </ul>                                                                                                    |
| The system detects the RAID card, does not boot, and attempts to boot from the network. | The logical hard drive that has the booting partition is offline or both physical drives on the booting logical drive are faulty.                                          |
|                                                                                         | <ul> <li>Press Ctrl+M at startup to open the MegaRAID BIOS<br/>Configuration utility.</li> </ul>                                                                           |
|                                                                                         | <ul> <li>Recreate the RAID pack without initialization.</li> </ul>                                                                                                    |
|                                                                                         | • Restart the server.                                                                                                    |
|                                                                                         | If the drives were just offline, this action restores their functionality. If this solution does not remedy the trouble, replace the defective drives.                     |
|                                                                                         | <b>Note:</b> If you brought the hard drives offline deliberately or performed a RAID splitting operation, then you must not recreate the RAID pack without initialization. |

#### **RAID troubleshooting**

| Trouble                                                                                | Action                                                                                                    |
|----------------------------------------------------------------------------------------|----------------------------------------------------------------------------------------------------|
| The system does not rebuild a<br>new drive with which you<br>replaced a faulty drive.  | When you replace a defective drive, the new drive must be larger than<br>the original drive. In this case, the system rebuilds the new drive.                                                                                                    |
|                                                                                        | However, if the new drive is smaller than the original drive, it must<br>not be smaller by more than 1 Gbyte. If the new drive is smaller than<br>the original drive by less than 1 Gbyte, the GBWay setting in the<br>Adapter properties is disabled. Enable the GBWay setting and start a<br>new RAID configuration. Since starting a new RAID configuration<br>erases the existing data, back up the system before proceeding. |
|                                                                                        | The system does not rebuild a drive if an incorrect combination of<br>operating system utility and RAID firmware is used on your system.<br>Ensure that your system uses the following configuration:<br>PCConsole 5.0 and LSI Elite 1600 111U firmware                                                                                                    |
|                                                                                        | <b>Note:</b> Non supported combinations of operating system utility and RAID firmware can corrupt your system and prevent drives from rebuilding.                                                                                                    |
| The system does not rebuild the drive automatically after you replaced a faulty drive. | The Automatic rebuild feature is disabled in the BIOS on the 703t platform. Initiate the rebuilding process manually in the Windows MegaRAID utility.                                                                                                    |

#### Windows and CallPilot hardware troubleshooting

| Trouble symptom                                                                           | Action                                                                                                    |
|-------------------------------------------------------------------------------------------|----------------------------------------------------------------------------------------------------|
| The system beeps, but seems to be running properly and taking calls.                      | This is a RAID card beep indicating that one of the drives does not function properly. Do not shut down the system.                                                       |
|                                                                                           | <ul> <li>Open the MegaRAID Client (CallPilot 2.x) or Power Console<br/>Plus (CallPilot 3.x) utility and check which drive is marked as<br/>Dead.</li> </ul>               |
|                                                                                           | <ul> <li>Rebuild the drive marked as Dead.</li> </ul>                                                                                                    |
|                                                                                           | If the rebuild is unsuccessful, ensure that the other drive is working,<br>then shut down the system and replace the drive marked as Dead.                                |
| The system displays a blue screen<br>with the following message:<br>Hardware Malfunction, | Check the release of the MPB96 board. The blue screen appears if the MPB96 board release is 5 or earlier, and the version of the system BIOS is other that P07, build 64. |
| please contact your H/W<br>vendor.                                                        | If the MPB96 board release is 6 or later, the system BIOS release is irrelevant.                                                                                          |
| The system does not take calls.                                                           | Update the MPB96 board to release 6 or later to solve this trouble.                                                                                                    |

| Trouble symptom                                                                                                    | Action                                                                                                    |
|----------------------------------------------------------------------------------------------------|----------------------------------------------------------------------------------------------------|
| All DSP diagnostics fail at system startup.                                                                                          | Shut down the server and open the lid. Turn on the server and check if<br>the PCI LED on the MPB96 board is still on after startup. If the LED<br>is still on, then shut down the server, reseat the board, and then turn on<br>the server again.                                                                                                    |
|                                                                                                    | • If the LED is still on, the board is defective and must be replaced.                                                                                                    |
|                                                                                                    | • If the LED goes on and then off, but the DSP and CTbus FPGA<br>LEDs are still on after the system booted completely to the<br>operating system, then check the HAL and ensure that all its<br>components are working properly. If the HAL components<br>function properly, then at least one of the ctbus.mcs or dsp.mcs<br>files are corrupted. Replace these files and reboot the system. If the<br>PCI LED still stays on, then the MPB96 board is defective and has<br>to be replaced. |
| The system starts up, but attempts<br>to boot to the operating system<br>from the network.                                           | Shut down the server and open the lid. Turn on the server and check<br>the RAID controller LEDs. If more than four LEDs stay on after the<br>startup, then the RAID controller is in trouble.                                                                                                    |
|                                                                                                    | <ul> <li>Shut down the system.</li> </ul>                                                                                                    |
|                                                                                                    | <ul> <li>Reseat the RAID controller.</li> </ul>                                                                                                    |
|                                                                                                    | • Reboot the system.                                                                                                    |
|                                                                                                    | If these actions do not resolve the trouble, then the RAID card is defective and must be replaced.                                                                                                    |
| The system ELAN or CLAN are<br>not working, even though they are<br>detected and displayed in the<br>operating system control panel. | Enable the NIC controllers in the BIOS.                                                                                                    |
| The system displays an error<br>message after CallPilot languages<br>have been installed.                                            | The version of the RAID controller firmware is not 111U or later.<br>Upgrade the RAID firmware 111U or later.                                                                                                    |
| The HAL does not detect the                                                                                                    | The MPB96 board is not installed in the correct slot.                                                                                                    |
| MPB96 board. All the DSPs report failures in the diagnostic window.                                                                  | <ul> <li>Refer to the <i>703t Server Hardware Installation</i> guide for the correct number of the slot in which the MPB96 board must be installed.</li> <li>Shut down the system.</li> </ul>                                                                                                    |
|                                                                                                    | <ul> <li>Install the MPB96 board in the proper slot.</li> </ul>                                                                                                    |
| The system does not detect the<br>MPB96 board after CallPilot has<br>been migrated from an earlier<br>platform.                      | <ul> <li>Check if the system is detected correctly in the HAL; that is, if the platform information file matches your system information.</li> <li>If the platform information and the system information do not match, then load the correct platform information file into the registry.</li> </ul>                                                                                                    |

| Trouble symptom                                                                           | Action                                                                                                    |
|-------------------------------------------------------------------------------------------|----------------------------------------------------------------------------------------------------|
| The system detects the MPB96<br>board only partially and<br>Configuration Wizard does not | The MPB96 board is configured incorrectly from the clocking point of view.<br>Contact your Nortel Networks support representative for assistance. |
| run.<br>The system detects the MPB96                                                      | The cache bin file in the D:\nortel\hardware\dsp\c52\ folder is                                                                                   |
| board, but does not load correctly the DSP information at startup.                        | corrupted.<br>Rerun the Configuration Wizard to reflash the DSPs.                                                                                 |

#### 1002rp server

The LEDs indicate the state of your server and can help you troubleshoot startup problems. The following tables provide useful information on the external and internal LEDs.

#### **External LEDs**

| Description                                                                                                    | Information                                                                                                    |
|----------------------------------------------------------------------------------------------------|----------------------------------------------------------------------------------------------------|
| Fan fault                                                                                                    | Two LEDs at the front of the server indicating the status of the fans                                                                                                    |
| Disk activity                                                                                                    | Six LEDs at the front of the server indicating the status of the disk drives                                                                                                    |
| Pwr spply                                                                                                    | Indicates the status of the power supply                                                                                                    |
| Fan                                                                                                    | Indicates that the fan functions normally                                                                                                    |
| Power on                                                                                                    | Indicates that the server is on                                                                                                    |
| Over temp                                                                                                    | The temperature inside the server is above the safety threshold.<br>This LED indicates that both fans are faulty.                                                                                 |
| Fault                                                                                                    | Comes on when the Pwr spply, Over temp or Fan fault LED come on.                                                                                                    |
| MPB96 DS30 link LEDs<br>(three green LEDs located on<br>the card bracket and visible<br>from the back of the server) | When these LEDs are on, all three DS30 connections are<br>working properly and the cables are connected correctly. If one<br>or more LEDs are off, one of the following conditions is<br>present: |
|                                                                                                    | • One or more connections to the switch are interrupted.<br>Check each of the three branches of the DS30 cable for faults<br>or replace the cable.                                                |
|                                                                                                    | • An MGate card in the switch is defective.                                                                                                    |
| Network interface card (NIC)                                                                                         | Each NIC has two LEDs:                                                                                                    |
| LEDs                                                                                                    | • the upper LED shows that the network cable is connected                                                                                                    |
|                                                                                                    | • the lower LED blinks to indicate data transfer                                                                                                    |

#### Internal LEDs

| Description             | Information                                                                                                    |
|-------------------------|----------------------------------------------------------------------------------------------------|
| MPB16-4 board LED       | The five LEDs at the top of the MPB16-4 board are visible through the grill at the back of the server.                                                                                                    |
|                         | • The four DSP Power On LEDs come on when the CallPilot drivers<br>are loaded, right before the diagnostic screen starts. If these LEDs are<br>not on after the system has booted to the operating system and the<br>diagnostic screen has started, then one of the following conditions<br>can be present:                                                                                                    |
|                         | the board is faulty and must be replaced                                                                                                    |
|                         | <ul> <li>the CallPilot DSP and the NTBus drivers do not function<br/>properly</li> </ul>                                                                                                    |
|                         | the DSP card to which the LED belongs is faulty                                                                                                    |
|                         | • The PCI FPGA Done LED (the farthest from the card bracket) comes<br>on briefly at startup. If this LED stays on after system startup, then<br>the MPB16-4 card is faulty and must be replaced.                                                                                                    |
| MPB96 board LEDs        | The three red LEDs at the top of the MPB96 board are visible through<br>the grill at the back of the server.                                                                                                    |
|                         | • The PCI FPGA Done LED (the closest to the card I/O bracket) comes on at startup and turns off immediately. This indicates that the board works properly and was detected correctly by the system. If this LED stays on after the startup, the card is defective and must be replaced.                                                                                                    |
|                         | • The DSP FPGA Done LED comes on at startup and stays on until the CallPilot drivers are loaded and the diagnostic screen is displayed. If the LED stays on after the operating system has started and the CallPilot diagnostic screen has appeared, then the MPB96 board is defective or the DSP and NTBus drivers do not function properly.                                                                                                    |
|                         | • The CTbus FPGA Done LED (the farthest from the card I/O bracket) works in tandem with the DSP FPGA Done LED and turns on and off at the same time.                                                                                                    |
| RAID controller<br>LEDs | The RAID card has one red LED and eight small LEDs on the back.<br>When the card works properly, the red LED comes briefly on at startup;<br>this indicates that the card was accessed for detection. At the same time,<br>all eight LEDs at the back come on, and then half of them turn off and<br>stay off. Four LEDs lit at the back of the card indicate that the card<br>works properly. If all eight LEDs stay on after startup and boot, the card<br>was not detected or is defective. |

#### **BIOS** beep codes

During the power-on self test (POST) routines performed each time that the system is powered on, various errors can occur.

| Error type      | Description                                                                                                    |
|-----------------|----------------------------------------------------------------------------------------------------|
| Non-fatal error | In most cases, these error allow the system to continue the bootup process.<br>Error messages normally appear on the screen. |
| Fatal error     | These errors do not allow the system to continue the bootup process.                                                         |

The following table describes the errors communicated by beeps.

| Beep<br>count | Message                                | Description                                                                                                    |
|---------------|----------------------------------------|----------------------------------------------------------------------------------------------------|
| 1             | Refresh Failure                        | The memory refresh circuitry of the processor board is faulty                                                                                                    |
| 2             | Parity error                           | A parity error was detected in the base memory (the first block of 64 kbytes of the system).                                                                                                    |
| 3             | Base 64KB Memory<br>Failure            | A memory failure occurred in the first 64 kbytes of memory.                                                                                                    |
| 4             | Timer Not Operational                  | A memory failure occurred in the first 64 kbytes of memory,<br>or Timer #1 on the processor board failed to function<br>properly                                                                                     |
| 5             | Processor Error                        | The CPU on the processor board generated an error.                                                                                                    |
| 6             | 8042 - Gate A20 Failure                | The keyboard controller (8042) contains the Gate A20<br>switch, which allows the CPU to operate in protected mode.<br>This error message means that the BIOS is not able to switch<br>the CPU in the protected mode. |
| 7             | Processor Exception<br>Interrupt Error | The CPU on the processor board generated an exception interrupt.                                                                                                    |
| 8             | Display Memory<br>Read/Write Error     | The system video adapter is missing or its memory is faulty.<br><b>Note:</b> This error is not fatal.                                                                                                    |
| 9             | ROM Checksum Error                     | The ROM checksum value does not match the value encoded in the BIOS.                                                                                                    |

#### System troubleshooting

| Trouble symptom                                                                                                   | Action                                                                                                    |
|----------------------------------------------------------------------------------------------------|----------------------------------------------------------------------------------------------------|
| <ul> <li>The system appears dead.</li> <li>The server does not boot.</li> <li>The server amits as been</li> </ul> | • Check if the power cord is properly plugged in the power outlet. If the system is a direct current (dc) version, the power cables can be reversed; ensure that the polarity of the cables is correct. |
| <ul><li>The server emits no beeps.</li><li>The fans do not turn.</li></ul>                                        | <ul> <li>Ensure that the breaker corresponding to the cable is in the ON position.</li> </ul>                                                                                                    |
|                                                                                                    | • Ensure that the correct type of cable is used, depending on the type of power supply (ac or dc).                                                                                                    |
|                                                                                                    | • Check if other equipment plugged in the same power outlet works.                                                                                                    |
|                                                                                                    | <b>Note:</b> If the fans are turning, but the system emits no beeps check if the monitor is turned on.                                                                                                  |
|                                                                                                    | Check if the two LEDs on the power supplies (at the back of the server) are on or red.                                                                                                    |
|                                                                                                    | • If the LEDs are not on, check the power supply fuse.                                                                                                    |

 If the LEDs are on and red, one or both power supplies are not plugged or plugged incorrectly, or the connection pins on the power supplies are bent or missing.

| Trouble symptom                                                                                                    | Action                                                                                                    |
|----------------------------------------------------------------------------------------------------|----------------------------------------------------------------------------------------------------|
| The system does not start, but                                                                                                    | Identify the type of beeps that your system emitted.                                                                                                    |
| emits beeps. No information is<br>displayed on screen.                                                                               | • The system board beeps are usually short; their pattern is identified in the <i>1002rp Server Maintenance and Diagnostics</i> guide. The system board beeps are usually not associated with information displayed on screen.                                                                                                    |
|                                                                                                    | <ul> <li>The RAID beeps emitted by the system at startup are associated<br/>with messages indicating that the system is in a critical state. The<br/>RAID beeps are high pitched and long. Press Ctrl+M at startup to<br/>open the MegaRAID BIOS Configuration utility and check for a<br/>faulty or disconnected drive.</li> </ul>                                                                                                    |
|                                                                                                    | procedure is performed. However, these beeps do not indicate a fault condition.                                                                                                    |
|                                                                                                    | • A continuous high-pitched beep indicates a chassis condition and is usually associated with a LED lit on the front of the chassis (power supply, fan or over temperature).                                                                                                    |
|                                                                                                    | If the power supply is the cause of the beep, look at the back of the server and identify the defective power supply (the LED is red or off). The power supply can be plugged incorrectly. Unplug the power cord, check the pins and plug the cord back. If the condition persists, replace the power supply.                                                                                                    |
|                                                                                                    | If a fan is defective, replace it. You can hot swap the fans.                                                                                                    |
|                                                                                                    | The over temperature condition appears when both fans are faulty.                                                                                                    |
|                                                                                                    | • Sets of 1 through 11 intermittent beeps indicate faults associated with the following hardware.                                                                                                    |
| The system displays information<br>on screen, emits long beeps<br>separated by pauses, but does not<br>boot to the operating system. | These are typical RAID beeps. If the system does not boot, one of the following conditions can be present:                                                                                                    |
|                                                                                                    | <ul> <li>one cable or both cables from the hard drives are disconnected or<br/>improperly connected</li> </ul>                                                                                                    |
|                                                                                                    | • one or both drives are faulty                                                                                                    |
|                                                                                                    | In special situations, the NVRAM contents and drive configuration were lost. The data is still there, but the system beeps and shows that both drives are faulty. Perform a data recovery by configuring the drives as indicated in the <i>1002rp Server Maintenance and Diagnostics</i> document, without initializing the logical drives. Open the <b>Ctrl+M</b> utility at startup and ensure that the RAID setup matches the settings indicated in the <i>1002rp Server Maintenance and Diagnostics</i> guide. |

| Trouble symptom                                                                                                    | Action                                                                                                    |
|----------------------------------------------------------------------------------------------------|----------------------------------------------------------------------------------------------------|
| The system boots to the operating                                                                                                    | ATTENTION! Do not reboot your system!                                                                                                    |
| system and beeps intermittently.                                                                                                    | This symptom typically indicates a RAID trouble: one of the hard<br>drives is in critical condition. Rebuild the drives as soon as your<br>system boots to the operating system. If the drive rebuilding does not<br>work, then the drive is defective and must be replaced.                                                      |
|                                                                                                    | Use the <b>Ctrl+M</b> or MegaRAID utility to remedy the trouble as indicated in the <i>1002rp Server Maintenance and Diagnostics</i> guide. Do not disable the alarm. You can silence the alarm in the utility instead.                                                                                                    |
| The system display information<br>on the screen, but does not boot to<br>the operating system. The startup<br>routine stops after the RAID<br>status is displayed; the cursor<br>blinks on the screen. | The system BIOS is configured incorrectly. The setting<br>"Chipset\Allow card to trap INT19" is set to Yes. Reboot, open the<br>BIOS and set the setting "Chipset\Allow card to trap INT19" to No.<br>Ensure that all the BIOS settings are as indicated in the <i>1002rp Server</i><br><i>Maintenance and Diagnostics</i> guide. |
| The system displays information                                                                                                    | One of the following conditions affects the system:                                                                                                    |
| on screen, but does not boot to the<br>operating system and does not<br>detect the RAID controller cord                                                                                                | • The RAID controller is defective—more than four LEDs at the back of the card are on.                                                                                                    |
| detect the RAID controller card.                                                                                                    | • The PCI bridge that drives the first four PCI slots on which the RAID card resides is defective or the bridge pins are disconnected or short-circuited.                                                                                                    |
|                                                                                                    | Replace the RAID card.                                                                                                    |
|                                                                                                    | If this action does not remedy the trouble, move the RAID card into<br>the next set four PCI slots and reboot the system.                                                                                                    |
|                                                                                                    | • If the system boots correctly, consider replacing the PCI backplane since it is only partially functional.                                                                                                    |
|                                                                                                    | • If the system does not boot correctly, replace the PCI backplane.                                                                                                    |
|                                                                                                    | <b>Note:</b> Each set of four slots is controlled by a different PCI bridge.<br>When you move the RAID card to the next set of four PCI slots, you try to determine if the PCI bridge that controls the set of four PCI slots in which the card was initially installed is defective.                                             |
| The system boots, but the keyboard or the mouse or both are not functional.                                                                                                    | The Y cable is connected incorrectly or is not the cable that Nortel Networks shipped with the system. The Y cable can also be plugged improperly.                                                                                                    |
| The system does not boot to CallPilot.                                                                                                    | This symptom can indicate a multimedia card failure or a software failure.                                                                                                    |
|                                                                                                    | Check for multimedia card errors on the diagnostic screen that appears<br>immediately after the system is rebooted. If the multimedia card<br>functions properly, then investigate the software area; check the Event<br>Viewer for information on software failures.                                                             |

| Trouble symptom                                                                                                    | Action                                                                                                    |
|----------------------------------------------------------------------------------------------------|----------------------------------------------------------------------------------------------------|
| The RAID controller card<br>displays SCSI IDs from 0 to 6 for<br>the hard drives although they are<br>configured on different channels. | The jumpers of the SCSI drive backplane are installed. Remove the jumpers. The displayed SCSI IDs must be from 0 to 2 on both channels.                                                                                                    |
| The RAID controller displays the drives on the second section as being on channel 1 (the established channels are 1 and 2).             | The SCSI cables that connect the RAID controller card and the SCSI drive backplane are inverted. Power down the system and reconnect the cables so that they match the channels as indicated in the <i>1002rp Server Maintenance and Diagnostics</i> guide. The RAID controller performs channel roaming without losing data. |
| The Ethernet controllers are<br>enabled and detected, but the <b>ping</b><br>command fails when used to<br>check network resources.     | <ul> <li>Open a DOS command prompt window.</li> <li>Type ipconfig /all.</li> <li>The ipconfig command displays the MAC addresses. If the MAC addresses are missing or have the same value, then they are not programmed. Return the SBC card to the factory.</li> </ul>                                                       |
| The software feature key adapter<br>(dongle) is installed properly, but<br>CallPilot cannot detect it.                                  | <ul> <li>Ensure that the software feature key adapter is plugged into the<br/>parallel port. The DS30 connector on the adjacent MPB16-4 board<br/>is similar to the parallel port and can be confused with it.</li> </ul>                                                                                                    |
|                                                                                                    | • Ensure that all the flat cables inside the server have the red stripe towards the end of the chassis. Reinstall any cable whose red stripe is not in this position.                                                                                                    |
|                                                                                                    | <ul> <li>Check the parallel port settings in the BIOS. No IRQ must be<br/>assigned to the parallel port.</li> </ul>                                                                                                    |
|                                                                                                    | If you performed all the preceding tasks and CallPilot still does not<br>detect your software feature key adapter, return the board to the<br>factory.                                                                                                    |

#### SCSI troubleshooting

| Trouble                                                                                                    | Action                                                                                                    |
|----------------------------------------------------------------------------------------------------|----------------------------------------------------------------------------------------------------|
| The system BIOS does not scan<br>the Adaptec SCSI controller at<br>startup (no SCSI controller is<br>referenced). | The SCSI controller is disabled in the system BIOS.<br>Open the system BIOS at startup and enable the SCSI controller.                                                |
| The tape drive driver is loaded,<br>but is not detected and does not<br>work.                                     | <ul><li>The cause of this trouble can be one of the following:</li><li>The tape drive is disconnected.</li><li>The SCSI controller is disabled in the BIOS.</li></ul> |

• The tape drive SCSI ID is set to 7

| RAID | troub | lesho | oting |
|------|-------|-------|-------|
|------|-------|-------|-------|

| Trouble                                                 | Action                                                                                                    |
|---------------------------------------------------------|----------------------------------------------------------------------------------------------------|
| The system boots, but emits beeps.                      | One or more logical drives are in critical mode (one of the drives is in FAIL condition). Rebuild the drives. If the drive rebuilding is unsuccessful, replace the drive. |
| The system does not detect the RAID card.               | The RAID card can be defective. Check the LEDs on the back of the card. If more than four LEDs are lit, the RAID card or the PCI backplane is faulty.                     |
| The system detects the RAID card, but does not boot and | The logical hard drive that has the booting partition is offline or both physical drives on the booting logical drive are faulty.                                         |
| attempts to boot from the network.                      | <ul> <li>Press Ctrl+M at startup to open the configuration utility.</li> </ul>                                                                                            |
|                                                         | <ul> <li>Recreate the RAID pack without initialization.</li> </ul>                                                                                                    |
|                                                         | <ul> <li>Restart the server.</li> </ul>                                                                                                    |
|                                                         | If the drives were just offline, this action restores their functionality. If this solution does not remedy the trouble, replace the defective drives.                    |

| Trouble                                                                                                    | Action                                                                                                    |
|----------------------------------------------------------------------------------------------------|----------------------------------------------------------------------------------------------------|
| The system does not rebuild a<br>new drive with which you<br>replaced a faulty drive.                                               | When you replace a defective drive, the new drive must be larger than<br>the original drive. In this case, the system rebuilds the new drive.                                                                                                    |
|                                                                                                    | However, if the new drive is smaller than the original drive, it must<br>not be smaller by more than 1 Gbyte. If the new drive is smaller than<br>the original drive by less than 1 Gbyte, the GBWay setting in the<br>Adapter properties is disabled. Enable the GBWay setting and start a<br>new RAID configuration. Since starting a new RAID configuration<br>erases the existing data, back up the system before proceeding. |
|                                                                                                    | The system does not rebuild a drive if an incorrect combination of<br>operating system utility and RAID firmware is used on your system.<br>Ensure that your system uses the following configuration:<br>PCConsole 5.0 and LSI Elite 1600 111U firmware                                                                                                    |
|                                                                                                    | <b>Note:</b> Non supported combinations of operating system utility and RAID firmware can corrupt your system and prevent drives from rebuilding.                                                                                                    |
| The system does not rebuild a<br>new drive (a little smaller than the<br>original drive) with which you<br>replaced a faulty drive. | The 1 Gbyte setting in the RAID Adapter properties is disabled.<br>Enable the 1 Gbyte setting and start a new RAID configuration. Since<br>starting a new RAID configuration erases the existing data, back up<br>the system before proceeding.                                                                                                    |
| The system does not rebuild the drive automatically after you replaced a faulty drive.                                              | The system rebuilds a drive only if a change in the drive status is made (after a SCSI scan). You must access the drive to initiate a SCSI scan. The system does not start rebuilding the drive unless you access the drive. Initiate a drive rebuild manually using the MegaRAID utility.                                                                                                    |

**Note 1:** If a drive is defective, the RAID utility determines the drive condition and marks the drive as FAIL. Hot-swap the drive with a good one and then rebuild the drive. If you suspect that a drive is faulty, simply remove it and replace it with a good drive.

**Note 2:** New 1002rp systems do not rebuild automatically a drive that replaced a faulty drive marked as FAIL. You must rebuild the drive manually.

**Note 3:** On older 1002rp systems, the Autorebuild option is enabled by default in the RAID firmware. Check this option and disable it before proceeding with RAID operations.

| Windows and CallPilot hardware troubleshooting | g |
|------------------------------------------------|---|
|------------------------------------------------|---|

| Trouble                                                          | Action                                                                                                    |
|------------------------------------------------------------------|----------------------------------------------------------------------------------------------------|
| The system beeps, but otherwise seems to be running properly and | This is a RAID card beep indicating that one of the drives does not function properly. Do not shut down the system. |
| taking calls.                                                    | <ul> <li>Open the MegaRAID utility and check which drive is marked as<br/>Dead.</li> </ul>                          |
|                                                                  | <ul> <li>Rebuild the drive marked as Dead.</li> </ul>                                                               |
|                                                                  | • If the drive rebuild is not successful, ensure that the other drive is functioning correctly.                     |
|                                                                  | • Power down the system and replace the drive marked as Dead.                                                       |

|  | Trouble                                                                                                    | Action                                                                                                    |
|--|----------------------------------------------------------------------------------------------------|----------------------------------------------------------------------------------------------------|
|  | Voice services from the<br>Meridian 1 switch are not<br>available after an upgrade.                                                                                              | • Ensure that the MGate card PEC is NTRB18CA or later.                                                                                                    |
|  |                                                                                                    | • Ensure that the version of the MPB16-4 board is 05 or later.                                                                                                    |
|  | The system stops taking calls after a powerful lightning storm.                                                                                                    | The DS30 part of the system is affected. Replace the MGate card to which the MPB16-4 board is connected.                                                                                                    |
|  | The system plays voice prompts,<br>but does not record messages<br>(T1/SMDI configurations only).                                                                                | Ensure that your system has the latest version of the Ctbus.mcs file. This file is located in the D:\nortel\hardware\board\m96\ folder.                                                                                                    |
|  | The system is affected by the following symptoms: frame slips, crackling voice, fax dots, and alarms (T1/SMDI configurations only).                                              | Ensure that the MPB16-4 board is release 5 or later.                                                                                                    |
|  |                                                                                                    | Ensure that the cable used for the T1 connection is supplied by Nortel Networks and is not a category 4 or 5 cable.                                                                                                    |
|  |                                                                                                    | Ensure that the SCBus or CTBus cable is not defective.                                                                                                    |
|  | All DSP diagnostics fail at system startup.                                                                                                    | Ensure that the MPB16-4 boards are release 5 or later.                                                                                                    |
|  |                                                                                                    | Ensure that the PCI backplane does not have Intel PCI bridge chips.                                                                                                    |
|  |                                                                                                    | Shut down the server and open the lid. Power up the server and check<br>if the PCI LED on the MPB16-4 board is still on after startup. If the<br>LED still stays on, shut down the server and replace the board.                                                                                                    |
|  |                                                                                                    | If the PCI LED comes on at system startup and then turns off, but the other four green LEDs are still off after the system booted to the operating system, check the HAL and ensure that all its components are working properly. If the HAL components are working properly, one or more MPC8 cards can be defective. Replace the defective MPC8 cards. |
|  |                                                                                                    | If your system has two MPB16-4 boards and both have the same symptoms, ensure that the correct driver is installed.                                                                                                    |
|  |                                                                                                    | If only one MPB16-4 board seems to be defective, swap the boards. If<br>the presumed defective board works after the swapping, then the PCI<br>backplane is defective and you must replace it. If the presumed<br>defective board does not work, then you must replace it.                                                                               |
|  | All the DSPs and DS30 links are<br>reported as "All busy", but the<br>monitor shows that the resources<br>are only partially busy (Option 11<br>Meridian 1 configurations only). | The switch and the CallPilot system do not have the same ground<br>connection. Ensure that both systems are plugged into the same power<br>outlet and connected to a single-point ground reference.                                                                                                    |

| Trouble                                                                                                    | Action                                                                                                    |
|----------------------------------------------------------------------------------------------------|----------------------------------------------------------------------------------------------------|
| The system starts up, but attempts<br>to boot to the operating system<br>from the network.                                           | The RAID packs are either not configured or degraded. The RAID system is not operational. Proceed as follows:                                                                                                    |
|                                                                                                    | <ul> <li>Power down the system, plug the RAID card into the next set of<br/>four PCI slots and then turn on the system. If the system boots<br/>correctly to the operating system, then the PCI backplane is<br/>defective and you must replace it.</li> </ul>                                                                                |
|                                                                                                    | • Power down the system, open the server lid and turn on the system.<br>If more than four lights remain on, the RAID controller is faulty.<br>Power down the system, reseat the controller card and turn on the<br>system. If this action does not remedy the trouble, then the RAID<br>controller card is defective and you must replace it. |
| The system ELAN or CLAN are<br>not working, even though they are<br>detected and displayed in the<br>operating system control panel. | Enable the NIC controllers in the BIOS, and ensure that the BIOS settings are correct.                                                                                                    |
|                                                                                                    | Open a DOS command prompt window and type <b>ipconfig</b> /all. The <b>ipconfig</b> command displays the MAC addresses. If the MAC addresses are missing or are the same, the MAC addresses are not programmed. Return the SBC card to the factory.                                                                                           |
| The hard drives have intermittent problems and media errors.                                                                         | Provide the serial number to Nortel Networks support to check if your drive is still covered by the warranty. The serial number provides the history of the hard drive.                                                                                                    |
|                                                                                                    | Open the RAID utility and check the status of each drive by looking at the logical level and physical level. Ensure that no media or surface errors are present.                                                                                                    |
|                                                                                                    | Open the Checkdisk utility in the operating system and run it to detect<br>other type of hard drive errors.                                                                                                    |
|                                                                                                    | Ensure that the firmware version of the LSI Elite 1600 controller is D170 or later.                                                                                                    |
### Chapter 3

## **Network troubleshooting**

### In this chapter

| Check cabling                                  | 38 |
|------------------------------------------------|----|
| Check end-to-end connectivity                  | 38 |
| Check network adapters and driver installation | 38 |
| Check TCP/IP configuration                     | 39 |
| Test the TCP/IP                                | 51 |
| Check event logs                               | 52 |

#### **Check cabling**

Ensure that the link LEDs at both ends of each Ethernet cable are on. If the link LEDs are not on, then ensure that the cross-over cables are not being used in error. Try different cables if the link LEDs do not come on. Use proper cables rated for at least 100 Mbit/s; for example, category 5 UTP cables.

#### Check end-to-end connectivity

Ensure that any intermediate hubs, switches, routers and firewalls are properly connected and configured.

#### Check network adapters and driver installation

- 1 Start the Windows Device Manager:
  - **a.** Click Start  $\rightarrow$  Settings  $\rightarrow$  Control Panel.
  - b. Double-click System.
  - c. Click the Hardware tab.
  - d. Click Device Manager.
- Expand the Network Adapters tree by clicking the plus sign to the left of this device entry.
   Result: Two Ethernet adapters are displayed under Network Adapters.
- 3 Right-click the first network adapter, and then click Properties on the shortcut menu.

Result: The network adapter Properties dialog box appears.

- 4 Depending on the information displayed in the Properties dialog box of the network adapter, proceed as follows:
  - a. If the device is disabled, enable it.
  - **b.** If the device is not working properly, try reinstalling the device driver.
  - **c.** If you are unable to reinstall the device driver, a hardware problem can affect the adapter.
- 5 Perform steps 3 and 4 for the second network adapter.

#### **Check TCP/IP configuration**

The TCP/IP communication works only if the TCP/IP configuration is correct. Ensure that the subnet mask information is correct and that the default gateway address is on the same subnet.

The following procedure outlines the steps necessary for troubleshooting TCP/IP configuration issues. Ensure that all settings, as well as the variables specific to your installation, are correct.

**ATTENTION** Do not use the IP addresses and names shown in the illustrations. Use the values provided by your network administrator.

1 Click Start → Settings → Network and Dialup Connections.

Result: The Network Connections window appears.

| 🔊 Network Connections                                                                           |
|-------------------------------------------------------------------------------------------------|
| Eile Edit View Favorites Iools Advanced Help 🥂                                                  |
| 🔇 Back 🔻 🕄 👻 🏂 Search 🌔 Folders 🛛 🔊 💓 🗙 🇐 📰 🗸                                                   |
| Address 🔕 Network Connections 💽 🕞 Go                                                            |
| LAN or High-Speed Internet                                                                      |
| CLAN<br>Enabled<br>Intel 8255x-based PCI Ethern ELAN<br>Enabled<br>Intel 8255x-based PCI Ethern |
|                                                                                                 |
| New Connection Wizard                                                                           |
|                                                                                                 |
|                                                                                                 |
|                                                                                                 |
|                                                                                                 |
| Intel 8255x-based PCI Ethernet Adapter (10/100)                                                 |

2 Right click CLAN, and then click Status on the shortcut menu.

Result: The following dialog box appears.

| CLAN Status     |                 |                | ? |
|-----------------|-----------------|----------------|---|
| General Support |                 |                |   |
| Connection      |                 |                |   |
| Status:         |                 | Connected      |   |
| Duration        |                 | 1 day 04:27:42 |   |
| Speed:          |                 | 100.0 Mbps     |   |
| Activity        | Sert — 2]       | - Received     | 1 |
| Packets:        | 5,276           | 9,273          |   |
| Properties      | <u>D</u> i≿able |                |   |
|                 |                 | Dioce          | , |

**3** Click the Support tab.

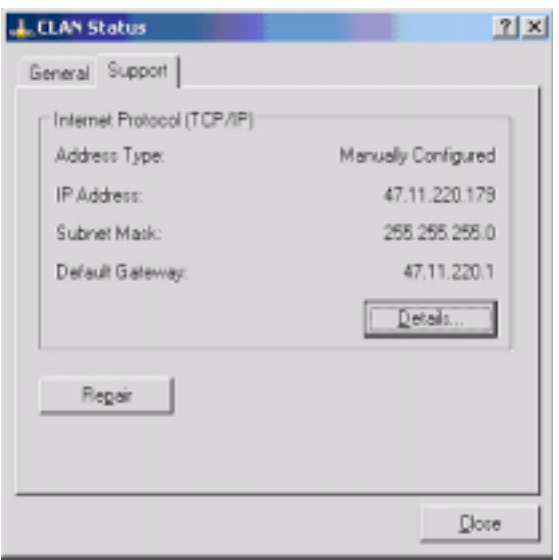

4 Click Details.

**Result:** The following box appears.

| Network Connection Details                                                                                 |                                                                                                    | ? ×   |
|----------------------------------------------------------------------------------------------------|----------------------------------------------------------------------------------------------------|-------|
| Network Connection <u>D</u> etails:                                                                        |                                                                                                    |       |
| Property<br>Physical Address<br>IP Address<br>Subnet Mask<br>Default Gateway<br>DNS Servers<br>WINS Server | Value<br>00-10-6F-00-7A-70<br>47.11.220.179<br>255.255.255.0<br>47.11.220.1<br>47.10.44.21<br>47.10.32.21 |       |
| ·                                                                                                    |                                                                                                    | Diose |

- 5 Click Close.
- 6 Click Repair on the network adapter status dialog box

Result: The following dialog box appears.

| Repair Connection                                                      | ×       |
|------------------------------------------------------------------------|---------|
| The following steps of the repair operation<br>Flushing the ARP cache. | falled: |
| Please contact your network administrator                              | or ISP. |
| OK                                                                     |         |

7 Click OK (this error is normal).

8 Click the General tab of the network adapter status dialog box, and then click Properties.

Result: The following dialog box appears.

| L.CLAN Properties                                                                  | 2 ×   |
|------------------------------------------------------------------------------------|-------|
| General Authentication Advanced                                                    |       |
| Connect using:                                                                     |       |
| Intel 8255x-based PCI Ethernet Adapter (10/100)                                    |       |
| Configure<br>This opmection uses the following items:                              |       |
|                                                                                    |       |
| Instal Uninstal Properties                                                         | :     |
| Description<br>Allows your computer to access resources on a Microsoft<br>network. |       |
| Show icon in notification area when connected                                      |       |
| OK Ca                                                                              | incel |

9 Click the Internet Protocol (TCP/IP) entry to select it.

| L CLAN Properties                                                                                                    | 2 ×    |
|----------------------------------------------------------------------------------------------------|--------|
| General Authentication Advanced                                                                                                    |        |
| Connect using:                                                                                                    |        |
| Intel 8255x-based PCI Ethemet Adapter (10/100)                                                                                                    |        |
| Configure                                                                                                    | e      |
|                                                                                                    |        |
| Install         Unimital         Propertie           Description         Transmission Control Protocol/Internet Protocol. The default wide area network protocol that provides communication | c<br>k |
| Show icon in notification area when connected                                                                                                    |        |
| DK C                                                                                                    | ancel  |

10 Click Properties.

**Result:** The following dialog box appears.

| Internet Protocol (TCP/IP) Prope                                                                              | arties ? X                                                                    |
|----------------------------------------------------------------------------------------------------|-------------------------------------------------------------------------------|
| General                                                                                                    |                                                                               |
| You can get IP settings assigned a<br>this capability. Otherwise, you nee<br>for the appropriate IP settings. | utomatically if your network supports<br>ad to ask your network administrator |
| C gbtain an IP address automa                                                                                 | stically                                                                      |
| Use the following IP address                                                                                  |                                                                               |
| IP address:                                                                                                   | 47 . 11 . 220 . 179                                                           |
| Sybnet mask:                                                                                                  | 255.255.255.0                                                                 |
| Default gateway:                                                                                              | 47 . 11 . 220 . 1                                                             |
| C. O <u>b</u> tain DNS server address a                                                                       | utomatically                                                                  |
|                                                                                                    | addresses                                                                     |
| Ereferred DNS server:                                                                                         | 47 . 10 . 44 . 21                                                             |
| Alternate DNS server:                                                                                         | 47 . 10 . 32 . 21                                                             |
|                                                                                                    | Adganced                                                                      |
|                                                                                                    | OK Cancel                                                                     |

11 Click Advanced.

**Result:** The following dialog box appears.

| P Settings DNS W                            | TNS   Option | 8                            |        |
|---------------------------------------------|--------------|------------------------------|--------|
| IP addresses                                |              |                              |        |
|                                             |              |                              |        |
| P address<br>47.11.220.179                  |              | Subnet mask<br>255.255.255.0 | _      |
|                                             | Add          | Edit                         | Remoye |
| Default gateways:<br>Gateway<br>47.11.220.1 |              | Metric<br>Automatic          |        |
|                                             | Add          | Edt                          | Remove |
| Automatic metric                            |              | _                            |        |
| Therete Heart                               |              | _                            |        |
|                                             |              | ~                            |        |

12 Click the DNS tab.

| Advanced TCP/IP Settings                                                                                                 |
|----------------------------------------------------------------------------------------------------|
| IP Settings DNS WINS Options                                                                                             |
| D§5 server addresses, in order of use:                                                                                   |
| 47.10.44.21<br>47.10.32.21                                                                                               |
| Add Edit Remove                                                                                                    |
| The following three settings are applied to all connections with TCP/IP<br>enabled. For resolution of unqualified names: |
| Append grimery and connection specific DNS suffixes     Append parent suffixes of the primary DNS suffix                 |
| Append these DNS suffixes (in order):                                                                                    |
| t internal.nortel.com                                                                                                    |
| Add Edit Remove                                                                                                    |
| DNS guffix for this connection: ca.nortel.com                                                                            |
| Eggister this connection's addresses in DNS<br>Use this connection's DNS suffix in DNS registration                      |
| OK Cancel                                                                                                    |

#### 13 Click the WINS tab.

| IP Settings       DNS       WINS       Options         WINS addresses, in order of use: <ul> <li></li></ul>                                                                                                    | Advanced TCP/IP Settings                                                                                                    | <u>? ×</u>                                              |
|----------------------------------------------------------------------------------------------------|----------------------------------------------------------------------------------------------------|---------------------------------------------------------|
| WINS addresses, in order of use:         If         Add         Edt         Remoye    If LMHOSTS lookup is enabled, it applies to all connections for which TCP/IP is enabled.         If LMHOSTS lookup is enabled, it applies to all connections for which TCP/IP is enabled.          Import LMHOSTS lookup         Import LMHOSTS         NetBIOS setting         C       Default:         Use NetBIOS setting from the DHCP server. If static IP address is used or the DHCP server does not provide NetBIOS setting, enable NetBIOS over TCP/IP.         If Egable NetBIOS over TCP/IP.         C       Digable NetBIOS over TCP/IP. | IP Settings DNS WIN5 Options                                                                                                    |                                                         |
| t     t     dd     Edt     Remoye  If LMHOSTS lookup is enabled, it applies to all connections for which TCP/IP is enabled.      Enable LMHOSTS lookup     Import LMHOSTS  NetBIOS setting     O Default:     Use NetBIOS setting from the DHCP server. If static IP address     is used or the DHCP server does not provide NetBIOS setting,     enable NetBIOS over TCP/IP.      Egable NetBIOS over TCP/IP      Digable NetBIOS over TCP/IP      Digable NetBIOS over TCP/IP                                                                                                    | WINS addresses, in order of use:                                                                                                    |                                                         |
| Add       Edit       Remoye         If LMHOSTS lookup is enabled, it applies to all connections for which TCP/IP is enabled.       Import LMHOSTS is upper to all connections for which TCP/IP is enabled.         If Enable LMHOSTS lookup       Import LMHOSTS         NetBIOS setting       O Default:         Use NetBIOS setting from the DHCP server. If static IP address is used or the DHCP server does not provide NetBIOS setting, enable NetBIOS over TCP/IP.         If Enable NetBIOS over TCP/IP         If Digable NetBIOS over TCP/IP                                                                                     |                                                                                                    | <u>t</u><br>3                                           |
| If LMHOSTS lookup is enabled, it applies to all connections for which<br>TCP/IP is enabled.<br>F Enable LMHOSTS lookup Import LMHOSTS<br>NetBIOS setting<br>C Default:<br>Use NetBIOS setting from the DHCP server. If static IP address<br>is used or the DHCP server does not provide NetBIOS setting,<br>enable NetBIOS over TCP/IP.<br>C Digable NetBIOS over TCP/IP<br>C Digable NetBIOS over TCP/IP                                                                                                    | <u>A</u> dd Edit                                                                                                    | Remoye                                                  |
| Enable LMHOSTS lookup     Import LMHOSTS      NetBIOS setting     O Default:     Use NetBIOS setting from the DHCP server. If static IP address     is used or the DHCP server does not provide NetBIOS setting,     enable NetBIOS over TCP/IP.     Enable NetBIOS over TCP/IP     Digable NetBIOS over TCP/IP                                                                                                    | If LMHOSTS lookup is enabled, it applies to all TCP/IP is enabled.                                                                           | I connections for which                                 |
| NetBIOS setting<br>C Default:<br>Use NetBIOS setting from the DHCP server. If static IP address<br>is used or the DHCP server does not provide NetBIOS setting,<br>enable NetBIOS over TCP/IP.<br>C Enable NetBIOS over TCP/IP<br>Digable NetBIOS over TCP/IP                                                                                                    | F Enable LMHOSTS lookup                                                                                                    | Import LMHOSTS                                          |
| C Enable NetBIOS over TCP/IP<br>Digable NetBIOS over TCP/IP                                                                                                    | NetBIOS setting<br>C Default:<br>Use NetBIOS setting from the DHCP s<br>is used or the DHCP server does not p<br>enable NetBIOS over TCP/IP. | erver. If static IP address<br>provide NetBIOS setting, |
| C Digable NetBIOS over TCP/IP                                                                                                    | Enable NetBIOS over TCP/IP                                                                                                    |                                                         |
|                                                                                                    | C Digable NetBIOS over TCP/IP                                                                                                    |                                                         |
|                                                                                                    |                                                                                                    |                                                         |
|                                                                                                    |                                                                                                    | OK Cancel                                               |

**14** Click the Options tab.

| Advanced TCP/IP Settings                                                                                         | × |
|----------------------------------------------------------------------------------------------------|---|
| IP Settings DNS WINS Options                                                                                     |   |
| Optional settings:                                                                                               |   |
| TCP/IP filtering                                                                                                 |   |
| Eroperties                                                                                                    |   |
| Description:                                                                                                    |   |
| TCP/IP filtering allows you to control the type of TCP/IP network<br>traffic that reaches your Windows computer. |   |
|                                                                                                    |   |
| OK Cancel                                                                                                    | 1 |

15 Click Properties on the Options tab to display information about TCP/IP filtering.

| Maria Carlo I. | and (research and |               |
|----------------|-------------------|---------------|
| Eermit All     | Permit All        | Permit All    |
| Permit Only    | C Permit Oply     | C Permit Only |
| TCP Ports      | UDP Ports         | IP Protocols  |
|                |                   |               |
| Add            | Add               | Add           |
| Remove         | Remove            | Remoye        |

- 16 Click Cancel to close the TCP/IP filtering dialog box.
- 17 Click Cancel to close the Advanced TCP/IP Settings dialog box.

18 Click the Authentication tab in the CLAN Properties dialog box.

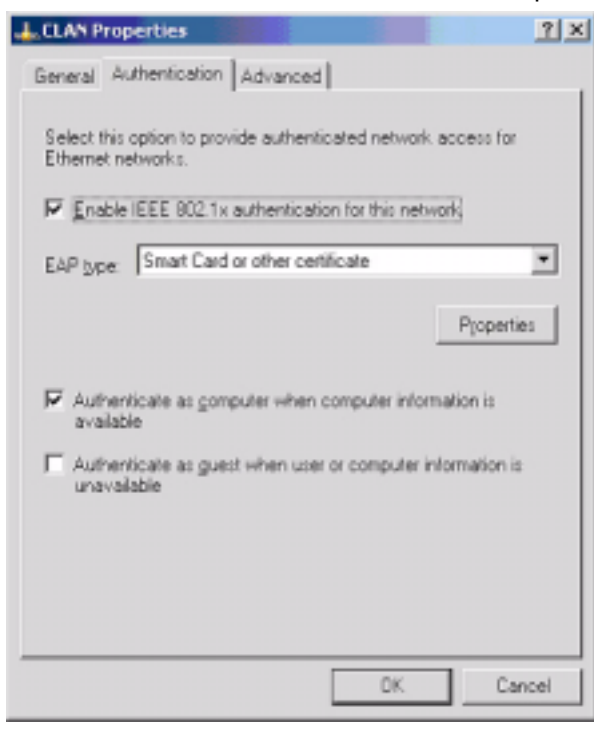

19 Click the Advanced tab in the CLAN Properties dialog box.

| L CLAN Properties                                                                   |
|-------------------------------------------------------------------------------------|
| General Authentication Advanced                                                     |
| Internet Connection Firewall                                                        |
| preventing access to this computer from the Internet                                |
| Learn more about Internet Connection Firewal                                        |
| Internet Connection Sharing                                                         |
| Allow other petwork users to connect through this<br>computer's Internet connection |
|                                                                                     |
| Settings                                                                            |
| DK. Cancel                                                                          |

20 Click the General tab in the CLAN Properties dialog box.

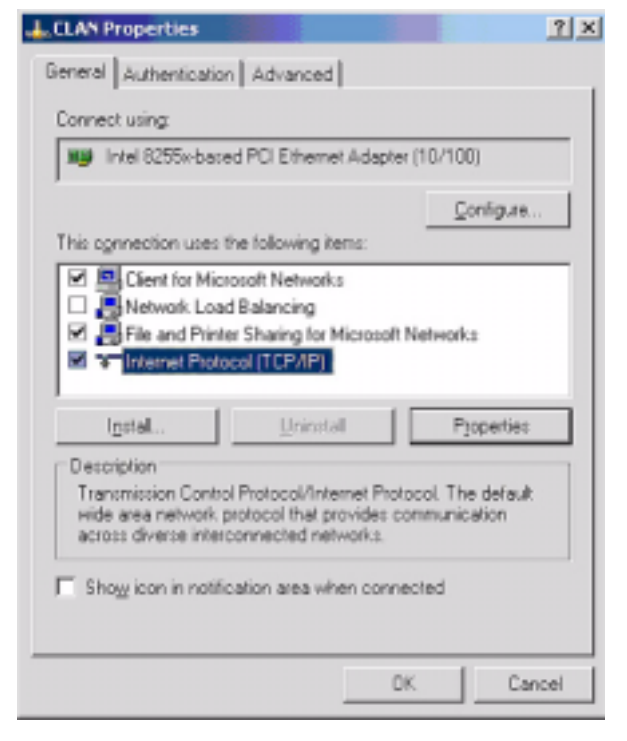

21 Click Configure.

Result: The Ethernet adapter Properties dialog box appears.

| itel 8255                   | x-based PCI Eth                                                     | ernet Adapter (10/100) Properties          | <u> </u> |
|-----------------------------|---------------------------------------------------------------------|--------------------------------------------|----------|
| General                     | Advanced Drive                                                      | er   Resources                             |          |
| ■₽                          | Intel 8255x-bace                                                    | d PCI Ethernet Adapter (10/100)            |          |
|                             | Device type:                                                        | Network adapters                           |          |
|                             | Manufacturer:                                                       | Intel                                      |          |
|                             | Location:                                                           | PCI bus 0, device 5, function 0            |          |
| This c<br>If you<br>start t | Jevice is working proble<br>are having proble<br>he troubleshooter. | ms with this device, click Troubleshoot to |          |
| Device u<br>Use this        | usage:<br>a device (enable)                                         |                                            | ¥        |
|                             |                                                                     | DK. Ca                                     | ncel     |

#### 22 Click the Advanced tab.

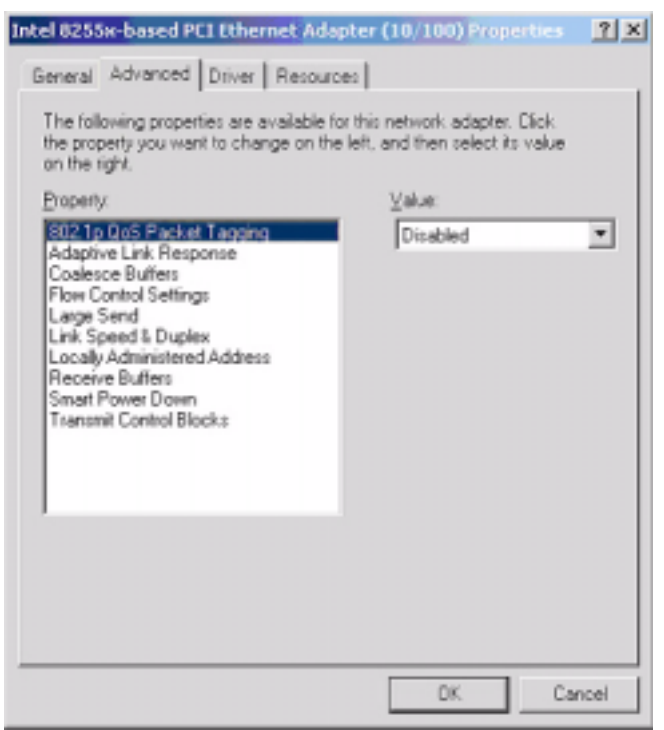

The default property values in the Advanced tab differ according to the link and CallPilot platform used. The following tables provide the default values for different cases.

Note: Other values can work and can be acceptable under certain circumstances.

| Property                | Value      |
|-------------------------|------------|
| Duplex                  | AutoDetect |
| IPv4* Priority Tag      | Disabled   |
| IPv4* VLAN Tag ID       | 0          |
| Receive Buffers         | 16         |
| Speed                   | AutoDetect |
| Transmit Control Blocks | 8          |

### 201i Intel 8255xER PCI adapter (CLAN and ELAN)—default advanced property values

| Property                       | Value       |
|--------------------------------|-------------|
| Fast Transmit Completion       | On          |
| Flow Control                   | Both on     |
| Link Speed & Duplex            | AutoDetect  |
| Locally Administered Address   | Not Present |
| Number of Coalesce Buffers     | 128         |
| Number of Receive Buffers      | 256         |
| Number of Transmit Descriptors | 256         |
| Offload Receive IP checksum    | On          |
| Offload Receive TSP checksum   | On          |
| Offload TCP Segmentation       | On          |
| Offload Transmit IP Checksum   | On          |
| Offload Transmit TCP Checksum  | On          |

## 703t Intel PRO/1000 MT network controller (CLAN)—default advanced property values

## 703t Intel 8255x-based PCI Ethernet adapter (10/100) [ELAN]—default advanced property values

| Property                     | Value       |
|------------------------------|-------------|
| 802.1p QoS Packet Tagging    | Disabled    |
| Checksum                     | Enabled     |
| Coalesce Buffers             | 8           |
| Flow Control Settings        | Off         |
| IP Security                  | Enabled     |
| Large Send                   | Enabled     |
| Link Speed & Duplex          | AutoDetect  |
| Locally Administered Address | Not Present |
| Receive Buffers              | 48          |
| Security Associations        | 64          |

| Property                | Value   |  |
|-------------------------|---------|--|
| Smart Power Down        | Enabled |  |
| Transmit Control Blocks | 16      |  |

# 703t Intel 8255x-based PCI Ethernet adapter (10/100) [ELAN]—default advanced property values

### 1002rp Intel 8255x-based PCI Ethernet adapter (10/100) [CLAN and ELAN]—default advanced property values

| Property                     | Value       |
|------------------------------|-------------|
| 802.1p QoS Packet Tagging    | Disabled    |
| Adaptive Link Response       | Off         |
| Coalesce Buffers             | 8           |
| Flow Control Settings        | Off         |
| Large Send                   | Enabled     |
| Link Speed & Duplex          | AutoDetect  |
| Locally Administered Address | Not Present |
| Receive Buffers              | 48          |
| Smart Power Down             | Disabled    |
| Transmit Control Blocks      | 16          |

#### 23 Click the Driver tab.

| Intel 8255x-based PCI E | hernet Adapter (10/100) Properties 🛛 👔 🗙                                                        |
|-------------------------|-------------------------------------------------------------------------------------------------|
| General Advanced Dri    | rer Resources                                                                                   |
| Intel 8255x-bao         | ed PCI Ethernet Adapter (10/100)                                                                |
| Driver Provider:        | Microsoft                                                                                       |
| Driver Date:            | 10/1/2002                                                                                       |
| Driver Version:         | 6.6.8.1                                                                                         |
| Digital Signer          | Microsoft Windows Publisher                                                                     |
| Driver Details          | To view details about the driver files.                                                         |
| Ugdate Driver           | To update the driver for this device.                                                           |
| Boll Back Driver        | If the device fails after updating the driver, roll<br>back to the previously installed driver. |
| Uninstal                | To uninstall the driver (Advanced).                                                             |
|                         | DK. Cancel                                                                                      |

#### **24** Click the Resources tab.

| tel 8255x-based PCI Ethernet Adapter (10/100) Proper | tes <u>1×</u> |
|------------------------------------------------------|---------------|
| General Advanced Driver Resources                    |               |
| Intel 8255x-based PCI Ethernet Adapter (10/100)      |               |
|                                                      |               |
| Besource setting:                                    |               |
| Memory Range F658D000 - F658DFFF                     | -             |
| I/O Bange 8E90 - 8EBF                                |               |
| Memory Range F6200000 - F62FFFFF                     | -1            |
|                                                      | _             |
| Setting based on:                                    | <b>*</b>      |
|                                                      |               |
| ₩ Use automatic settingsChange !                     | Setting       |
| Paullating de las lat                                |               |
| Lonincting device list.                              |               |
| IND COMMICTS.                                        | <u>_</u>      |
|                                                      |               |
|                                                      | ×             |
| ,                                                    |               |
| DK.                                                  | Cancel        |
|                                                      |               |

25 Perform steps 2 through 22 for the ELAN adapter.

#### Test the TCP/IP

- 1 Open a Command Prompt window.
- 2 Type ipconfig/all to display the network settings.

| Command Prompt                                                                                                    |                       | X |
|----------------------------------------------------------------------------------------------------|-----------------------|---|
| C:\Documents and Settings\Administrator>ipconfig /all                                                                                                    |                       | - |
| Windows IP Configuration                                                                                                    |                       |   |
| Host Name : cplab237a<br>Primary Dns Suffix : Broadcast<br>Node Type : Broadcast<br>IP Routing Enabled : No<br>VINS Proxy Enabled : Yes<br>DNS Suffix Search List : ca.nortel.com<br>internal.nortel.com |                       |   |
| Ethernet adapter ELAN:                                                                                                    |                       |   |
| Connection-specific DMS Suffix .:<br>Description                                                                                                    | CI Ethernet Adapter ( | 1 |
| Ethernet adapter CLAN:                                                                                                    |                       |   |
| Connection-specific DNS Suffix .: ca.nortel.com<br>Description Intel 8255x-based PO<br>0/1002<br>Physical Address                                                                                        | CI Ethernet Adapter ( | 1 |
| C:\Documents and Settings\Administrator)_                                                                                                    |                       | - |

**3** Use the ping command to check if other IP addresses are reachable. For example, ping the IP address of the switch.

| Command Prompt                                                                                                    |    |
|----------------------------------------------------------------------------------------------------|----|
| C:\Documents and Settings\Administrator>ping 47.11.35.117                                                                                                    | -  |
| Pinging 47.11.35.117 with 32 bytes of data:                                                                                                    |    |
| Reply from 47.11.35.117: bytes=32 time<1ms ITL=128<br>Reply from 47.11.35.117: bytes=32 time<1ms ITL=128<br>Reply from 47.11.35.117: bytes=32 time<1ms ITL=128<br>Reply from 47.11.35.117: bytes=32 time<1ms ITL=128 |    |
| Ping statistics for 47.11.35.117:<br>Packets: Sent = 4, Received = 4, Lost = 0 (0% loss),<br>Approximate round trip times in milli-seconds:<br>Minimum - Oms, Maximum - Oms, Average - Oms                           |    |
| C:\Documents and Settings\Administrator>                                                                                                    |    |
|                                                                                                    | -1 |

**Note:** Do not type the IP address shown in the preceding illustration. Use the IP address of your switch.

#### **Check event logs**

Check the system log for problems that occur when protocols are initialized after a reboot.

To access the event logs, click Start  $\rightarrow$  Programs  $\rightarrow$  Administrative Tools, and double-click Event Viewer.

Errors in the networking configuration can result in System log events shortly after the system boots up. Look for events with values in the Source column such as E100B (the Intel Pro 100 adapter) and Tcpip. For example, if a duplicate IP address or a duplicate computer name is present on the network, the system issues event logs and networking does not work properly. The following illustration shows the Event Viewer window.

| Event Viewer         |                        |          |          |                   |            |        |               | _ i=i=i    | × |
|----------------------|------------------------|----------|----------|-------------------|------------|--------|---------------|------------|---|
| Die Action gewen b   | (det                   |          |          |                   |            |        |               |            |   |
| * + 🗉 🖬 😭            |                        |          |          |                   |            |        |               |            |   |
| Event Verver (Local) | System: 3,490 event(x) |          |          |                   |            |        |               |            |   |
| - Application        | Type                   | Dete     | Title    | Source            | Cetegory 1 | Event: | Liper:        | Complater  | • |
| Security             | (Dirformation          | 8/6/2004 | 10:57:30 | DfsSvc            | None       | 14533  | N/A           | cpiab237a  |   |
| - [3] System         | Dirformation           | 6/6/2004 | 10.57:30 | IPSec .           | None       | 4294   | N/A           | cpieb237a  |   |
|                      | CENOr .                | 8/6/2004 | 10.57:25 | CTHS Server       | None       | 25     | N/A           | cplab237a  |   |
|                      | C Error                | 8/6/2004 | 10:57:17 | CINS Server       | None       | 25     | NIA           | cplab237a  |   |
|                      | Dinformation           | 0/6/2004 | 10:57:16 | AML_TSP           | Ratup      | 42004  | N/A           | cpleb237e  |   |
|                      | Divornation            | 8/6/2004 | 10:56:04 | CTMS Server       | None       | 0      | NA            | cplab237a  |   |
|                      | Dirformation           | 8/6/2004 | 10:55:42 | nbtaw             | None       | 33540  | NIA           | cpleb237e  |   |
|                      | () Information         | 8/6/2004 | 10:55:42 | nbdsp             | None       | 33520  | N/A           | cpiab237a  |   |
|                      | Dinformation           | 8/6/2004 | 10.55.35 | IP5ec             | None       | 4295   | NIA           | cpieb237e  |   |
|                      | @Information           | 8/6/2004 | 10.55:04 | E1008             | None       | 5      | N/A           | qpieb237e  |   |
|                      | Divornation            | 8/6/2004 | 10.55-33 | E1008             | None       | 5      | NIA           | epiab237a  |   |
|                      | Information            | 8/6/2004 | 10:55:40 | eventing          | None.      | 6005   | N/A           | cpleb237a  |   |
|                      | Dinformation           | 8/6/2004 | 10:55:40 | eventing          | None       | 6009   | N/A           | cpieb/237a |   |
|                      | Dirformation           | 8/6/2004 | 10:52:57 | eventiog          | None       | 6006   | N/A           | cpieb237a  |   |
|                      | Information            | 8/6/2004 | 10:52:54 | USER32            | None       | 1074   | Administrator | cplab237a  |   |
|                      | C Error                | 8/6/2004 | 10:46:59 | CTMS Server       | None.      | 25     | N/A           | cplab237a  |   |
|                      | Dinformation           | 8/6/2004 | 10:46:59 | Application Popup | None       | 26     | N/A           | cpieb237a  |   |
|                      | Dirformation           | 8/6/2004 | 10:46:58 | DfsSvc            | None       | 14531  | N/A           | quiab237a  |   |
|                      |                        |          |          | -1                | 14         | 1.444  | ++++          |            | - |
|                      |                        |          |          |                   |            |        |               |            |   |

Double-click an event to display the Information Properties dialog box. The following illustrations are examples of Information Properties dialog boxes.

| Information Properties                                                                                                    | <u>?</u> ×  |
|----------------------------------------------------------------------------------------------------|-------------|
| Event                                                                                                    |             |
| Digte: <u>Broke0005</u> Source: E1008<br>Tigge: 10:55:34 AM Categogy: None<br>Typg: Information Event JD: 5<br><u>User:</u> N/A<br>Computer: oplab237a<br>Description: | +<br>+<br>R |
| Adapter \DEVICE\(9414A84F-F5D7-4218-963D-20061E1DA81A<br>Adapter Link Up                                                                                               | j:          |
| Data: 🕫 Bytes C Words                                                                                                    |             |
| 0000: 00 00 04 00 02 00 58 00                                                                                                    | *           |
| OK. Cancel                                                                                                    | Apply       |

| ormation                                  | Prope                                   | rties               |                                                                                                    |                     |                |                |                         |               |   |       |
|-------------------------------------------|-----------------------------------------|---------------------|----------------------------------------------------------------------------------------------------|---------------------|----------------|----------------|-------------------------|---------------|---|-------|
| vent                                      |                                         |                     |                                                                                                    |                     |                |                |                         |               |   |       |
| Dgte:<br>Ti <u>m</u> e:                   | 8/6/2/<br>10:57:                        | 004<br>16.AM        | <u>S</u> ou<br>1 Cate                                                                                                    | roe:<br>sgogy:      | AM<br>Sta      | L_TS<br>rtup   | P                       |               | ļ | +     |
| Type                                      | Inform                                  | ation               | Eve                                                                                                    | nt JD:              | 428            | 304            |                         |               |   | +     |
| User:                                     | N/A                                     |                     |                                                                                                    |                     |                |                |                         |               |   | Rh    |
| Computer:                                 | oplab2                                  | 237a                |                                                                                                    |                     |                |                |                         |               | - |       |
| Description                               | nc i                                    |                     |                                                                                                    |                     |                |                |                         |               |   |       |
| TSP has                                   | started,                                | CDN                 | cal m                                                                                                    | odel is             | in el          | fect           |                         |               |   |       |
| Data: @                                   | itarted.<br>Bytes                       | CON                 | call m                                                                                                    | odel is             | in el          | fect           |                         |               |   |       |
| Data: (+                                  | Bytes<br>12 65                          | CDN<br>60 0         | (ords<br>55 61                                                                                                    | del is              | 65             | 3d             | Palas                   | 194=          |   |       |
| Data: (*<br>0000: 3                       | Bytes<br>2 65<br>12 36                  | CDN<br>60 0<br>20 0 | (ord):<br>(ord):<br>(5 61<br>(9 73                                                                                                    | . 73                | 65<br>75       | 3d<br>65       | Deles<br>26,Is          | ure-<br>irue  |   | 4     |
| Data: (*<br>0000: 5<br>0000: 3<br>0010: 3 | <u>Bytes</u><br>12 65<br>12 36<br>14 30 | CDN<br>60 0<br>20 4 | (ord):<br>(ord):<br>(0 - d):<br>(0 - d):(0 - d):<br>(0 - d):(0 - d):(0 - d):(0 - d):(0 - d):(0 - d):(0 - d):(0 - d):(0 - d) | . 73<br>1 73<br>4 c | 65<br>75<br>4£ | 3d<br>65<br>47 | Dele:<br>26,I:<br>=0;bJ | istue<br>LLOG |   | 4   • |

### Chapter 4

## Routing and remote access troubleshooting

### In this chapter

| General                   | 56 |
|---------------------------|----|
| Modem                     | 56 |
| Routing and Remote Access | 61 |
| Symantec pcAnywhere       | 67 |

#### General

Follow these general steps to connect remotely to a CallPilot server.

- 1 Use dial-up networking on a Windows client PC to dial into the CallPilot server and establish a TCP/IP connection over the dial-up modem link.
- 2 Start a Symantec pcAnywhere session over the established TCP/IP connection.

The remote connection functions properly only if the following components are correctly configured:

- the modem
- the Routing and Remote Access Service (RRAS) in Windows 2003
- the pcAnywhere host

#### Modem

The preliminary modem troubleshooting routine consists of ensuring that

- the modem is on
- the modem is properly connected to the COM1 serial port
- the modem is connected to an analog telephone line

The following procedure outlines the steps necessary for troubleshooting modem configuration issues. Ensure that all settings, as well as the variables specific to your installation, are correct.

# **ATTENTION** Do not use the exact information shown in the illustrations. Use the values provided by your network administrator.

1 Click Start → Settings → Control Panel, and then double-click Phone and Modem Options.

**Result:** The Phone and Modem Options dialog box appears.

| Dialing Rules       Modems       Advanced         Image: Select the locations you have specified. Select the location:       Image: Select the location         Image: Image: Select the location image: Select the location       Image: Select the location         Image: Image: Select the location image: Select the location       Image: Select the location         Image: Image: Select the location       Image: Select the location         Image: Image: Select the location       Image: Select the location         Image: Image: Select the location       Image: Select the location         Image: Image: Select the location       Image: Select the location         Image: Image: Select the location       Image: Select the location         Image: Image: Select the location       Image: Select the location         Image: Image: Select the location       Image: Select the location         Image: Image: Select the location       Image: Select the location         Image: Image: Select the location       Image: Select the location         Image: Image: Select the location       Image: Select the location         Image: Image: Select the location       Image: Select the location         Image: Image: Select the location       Image: Select the location         Image: Image: Select the location       Image: Select the location         Image: Image: Select the location       Image: Select the locat                                                                                                    | hone and Modern Options                      |                                       |                   | <u> ? ×</u>    |
|----------------------------------------------------------------------------------------------------|----------------------------------------------|---------------------------------------|-------------------|----------------|
| The list below displays the locations you have specified. Select the location         Location         Area Code         Image: Code         Image: Code     <                                                                                                    | Dialing Rules   Modems   Adv                 | anced                                 |                   |                |
| Location Area Code                                                                                                    | The list below display location from which s | is the locations ;<br>ou are dialing. | you have specifie | ed. Select the |
| Location     Area Code       Image: Code     613                                                                                                    | Locations:                                   |                                       |                   |                |
| Image: Second second second | Location                                     |                                       | Area Code         |                |
| New Edit Delete                                                                                                    | Hy Location                                  |                                       | 613               | _              |
| New Edit Delete OK Cancel Apply                                                                                                    |                                              |                                       |                   |                |
| New Edit Delete OK Cancel Apply                                                                                                    |                                              |                                       |                   |                |
| New Edit Delete OK Cancel Apply                                                                                                    |                                              |                                       |                   |                |
| New Edit Delete OK Cancel Apply                                                                                                    |                                              |                                       |                   |                |
| New Edit Delete OK Cancel Apply                                                                                                    |                                              |                                       |                   |                |
| New Edit Delete OK Cancel Apply                                                                                                    | 1                                            |                                       |                   |                |
| OK Cancel Apply                                                                                                    |                                              | New                                   | Edt               | Delete         |
| OK Cancel Apply                                                                                                    |                                              |                                       |                   |                |
| OK Cancel Apply                                                                                                    |                                              |                                       |                   |                |
| OK Cancel Apply                                                                                                    |                                              |                                       |                   |                |
| OK Cancel Apply                                                                                                    |                                              |                                       |                   |                |
|                                                                                                    |                                              | OK.                                   | Cancel            | Apply          |

#### 2 Click the Modems tab.

| Phone and Modern Options            | <u>? ×</u>      |
|-------------------------------------|-----------------|
| Dialing Rules Modems Advanced       |                 |
| The following moderns are installed |                 |
| Modern                              | Attached To     |
| U.S. Robotics 33.6K FAX EXT PnP     | COM1            |
|                                     |                 |
|                                     |                 |
|                                     |                 |
|                                     |                 |
|                                     |                 |
|                                     |                 |
|                                     |                 |
|                                     |                 |
|                                     |                 |
|                                     |                 |
| Add <u>B</u> e                      | move Properties |
| OK.                                 | Cancel Apply    |

3 Click Properties.

**Result:** The modem Properties dialog box appears.

| .S. Robot         | ICS 33.6K FAX ED                         | (T PnP Properties                          | ? ×   |
|-------------------|------------------------------------------|--------------------------------------------|-------|
| General           | Modem Diagno                             | stics Advanced Driver                      |       |
| 2                 | U.S. Robotics 33                         | 1.6K FAX EXT PvP                           |       |
|                   | Device type:                             | Moderns                                    |       |
|                   | Manufacturer:                            | 3Com                                       |       |
|                   | Location:                                | on Communications Port (COM1)              |       |
| lf you<br>start t | are having proble<br>the troubleshooter. | ns with this device, click Troubleshoot to | 1     |
|                   |                                          | Isoubleshoot.                              |       |
| Device            | usage:                                   |                                            |       |
| Josem             | s device (enable)                        |                                            | -     |
|                   |                                          | DK C                                       | ancel |

#### 4 Click the Modem tab.

| J.S. Robotics 33.6K FAX EXT PnP Properties | 2×     |
|--------------------------------------------|--------|
| General Modem Diagnostics Advanced Driver  |        |
| Part CDM1                                  |        |
| Speaker volume                             |        |
| or , On                                    |        |
| Maximum Port Speed                         |        |
| 115200                                     |        |
| Diel Control                               |        |
| ✓ Wait for dial tone before dialing        |        |
|                                            |        |
| OK.                                        | Cancel |

5 Click the Diagnostics tab.

| U.S. Robotics 33.6K FAX EXT PnP Properties | ? ×      |
|--------------------------------------------|----------|
| General Modem Diagnostics Advanced Driver  | Ι.       |
| - Modern Information                       |          |
| Field Value                                |          |
| Hardware ID SERENUM/USH0085                |          |
|                                            |          |
| I                                          |          |
| Command Besponse                           |          |
| Contraria (response                        | _        |
|                                            |          |
|                                            |          |
|                                            |          |
|                                            | Modem    |
| Logging                                    |          |
| F Record a Log                             | w log    |
|                                            |          |
|                                            | K Cassel |
|                                            | Cancel   |

6 Click Query Modem.

**Result:** After a delay of several seconds, the system displays the response from the modem. The following illustration indicates that the modem is working.

| U.S. Robotics 33.6K FAX EXT PnP Properties                                                                                                    | <u>?</u> × |
|----------------------------------------------------------------------------------------------------|------------|
| General Modem Diagnostics Advanced Driver                                                                                                    |            |
| - Modern Information                                                                                                    |            |
| Field Value<br>Hardware ID SERENUM/USR0085                                                                                                    |            |
| Command         Response           ATQ0V1ED         Success           AT+6MM         H.324 video-ready rev. 1.0           AT+FCLASS=?         0.1.2.0           AT#CLS-?         COMMAND NOT SUPPORTED           I         Image: Command the second second secon | •          |
| Quey Mod                                                                                                    | iem<br>I   |
| DK                                                                                                    | Cancel     |

#### 7 Click the Advanced tab.

| U.S. Robotics 33.6K FAX EXT PnP Properties                                                                                                    | 2 × |
|----------------------------------------------------------------------------------------------------|-----|
| General Modem Diagnostics Advanced Driver                                                                                                    |     |
| Extra Setting:                                                                                                    |     |
| Egtra initialization commands:                                                                                                    |     |
| ,                                                                                                    |     |
| Initialization commands may lead to the exposure of<br>sensitive information in the modern log. Consult your<br>modern's instruction manual for more details. |     |
|                                                                                                    |     |
|                                                                                                    |     |
|                                                                                                    |     |
|                                                                                                    |     |
| Change Default Preferences                                                                                                    |     |
|                                                                                                    |     |
| DK Car                                                                                                    | cel |

#### 8 Click the Driver tab.

| U.S. Robot                                    | U.S. Robotics 33.6K FAX EXT PnP Properties                                                                    |                    |                      |        |  |  |  |
|-----------------------------------------------|----------------------------------------------------------------------------------------------------|--------------------|----------------------|--------|--|--|--|
| General                                       | General Modem Diagnostics Advanced Driver                                                                     |                    |                      |        |  |  |  |
| 1                                             | U.S. Robotics 3                                                                                               | 3.6K FAX EXT PhP   |                      |        |  |  |  |
|                                               | Driver Provider:                                                                                              | Microsoft          |                      |        |  |  |  |
|                                               | Driver Date:                                                                                                  | 3/9/2000           |                      |        |  |  |  |
|                                               | Driver Version:                                                                                               | 5.2.3790.0         |                      |        |  |  |  |
|                                               | Digital Signer                                                                                                | Microsoft Wind     | ows Publisher        |        |  |  |  |
| Drive                                         | er Details                                                                                                    | To view details ab | out the driver files | к.     |  |  |  |
| Ugd                                           | ate Driver                                                                                                    | To update the driv | er for this device.  |        |  |  |  |
| Boll                                          | Boll Back Driver If the device fails after updating the driver, roll back to the previously installed driver. |                    |                      |        |  |  |  |
| Uninstell To uninstall the driver (Advanced). |                                                                                                    |                    |                      |        |  |  |  |
|                                               |                                                                                                    |                    | DK.                  | Cancel |  |  |  |

9 Click Close, and then close the Phone and Modem Options dialog box.

#### **Routing and Remote Access**

The following procedure walks you through the steps necessary for troubleshooting RRAS issues in Windows 2003. Ensure that all settings, as well as the variables specific to your installation (such as server names and IP addresses), are correct.

#### ATTENTION

The illustrations show the default RRAS configuration. Under some circumstances, other RRAS configurations can apply.

1 Start  $\rightarrow$  Programs  $\rightarrow$  Administrative Tools, and double-click Routing and Remote Access

**Result:** The Routing and Remote Access Window appears.

| Routing and Remote Access             |                                                                                                    |
|---------------------------------------|----------------------------------------------------------------------------------------------------|
| Eile Action <u>V</u> iew <u>H</u> elp |                                                                                                    |
| ← →   🖬   😫                           |                                                                                                    |
| 🚊 Routing and Remote Access           | Routing and Remote Access                                                                                                    |
| Server Status                         | A                                                                                                    |
| ⊞… 💽 cplab237a (local)                | Welcome to Routing and Remote Access                                                                                                   |
|                                       | Routing and Remote Access provides secure remote access to<br>private networks.                                                        |
|                                       | Use Routing and remote access to configure the following:                                                                              |
|                                       | A secure connection between two private networks.                                                                                      |
|                                       | A Virtual Private Network (VPN) gateway.                                                                                               |
|                                       | • A Dial-up remote access server.                                                                                                    |
|                                       | Network address translation (NAT).                                                                                                    |
|                                       | LAN routing.                                                                                                    |
|                                       | • A basic firewall.                                                                                                    |
|                                       | To add a Routing and Remote Access server, on the Action menu,<br>click Add Server.                                                    |
|                                       | For more information about setting up Routing and Remote Access<br>server, deployment scenarios, and troubleshooting, see <u>Help.</u> |
|                                       |                                                                                                    |
|                                       |                                                                                                    |
|                                       |                                                                                                    |
| Done                                  |                                                                                                    |

- 2 Click the plus sign to the left of the server name in the left pane to expand the tree.
- 3 Click General under IP Routing.

**Result:** The system displays general information associated with IP Routing in the right pane.

4 Click the ELAN entry to select it

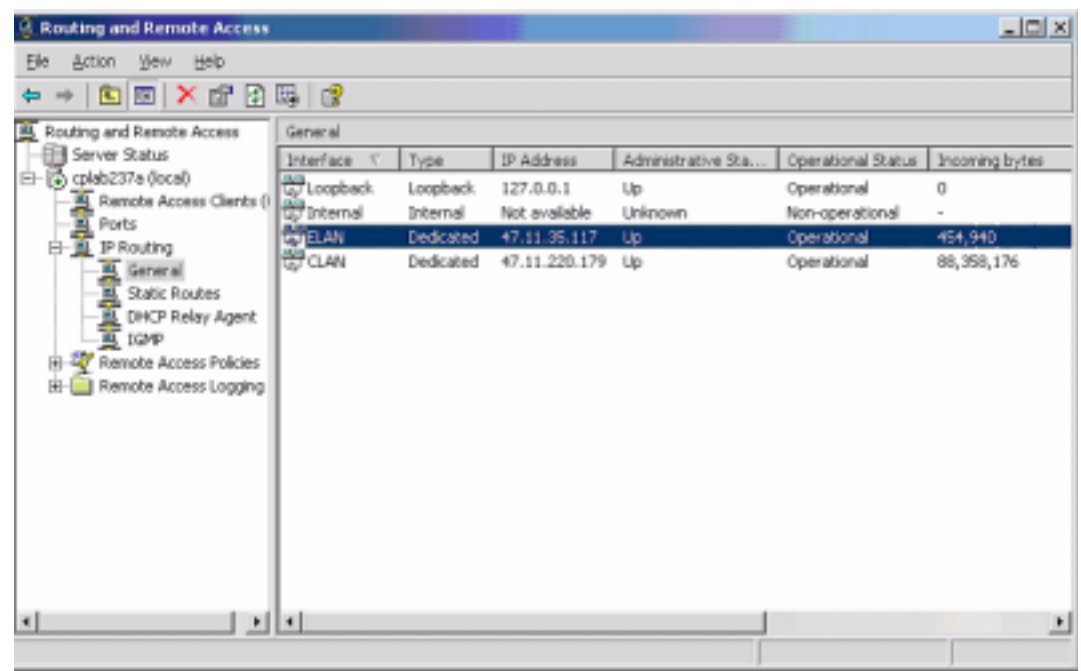

**5** Use the slide bar at the bottom of the window to scroll to the right and view the rest of the information.

| Routing and Remote Access  |                    |                |                |                | LICI X         |
|----------------------------|--------------------|----------------|----------------|----------------|----------------|
| Elle Action View Help      |                    |                |                |                |                |
| 🗢 🔶 🖪 🖪 🗙 🗗 🕃              | B. 😭               |                |                |                |                |
| Routing and Remote Access  | General            |                |                |                |                |
| Server Status              | Operational Status | Incoming bytes | Outgoing bytes | Static Filters | Basic Firewall |
| E- ( cplab237a (local)     | Operational        | 0              | 0              | Disabled       | Disabled       |
| Protection Access Clerks ( | Non-operational    | -              |                | Disabled       | Disabled       |
| E- P IP Routing            | Operational        | 454,940        | 455,016        | Disabled       | Disabled       |
| General                    | Operational        | 88,358,176     | 29,080,307     | Disabled       | Disabled       |
| Static Routes              |                    |                |                |                |                |
| BHCP Relay Agent           |                    |                |                |                |                |
| IGMP                       |                    |                |                |                |                |
| Remote Access Policies     |                    |                |                |                |                |
| In a nemote Access Logging |                    |                |                |                |                |
|                            |                    |                |                |                |                |
|                            |                    |                |                |                |                |
|                            |                    |                |                |                |                |
|                            |                    |                |                |                |                |
|                            |                    |                |                |                |                |
|                            |                    |                |                |                |                |
|                            |                    |                |                |                |                |
| 4 D                        |                    |                |                |                | 11             |
|                            |                    |                |                |                |                |

6 Click Remote Access Policies in the left pane.

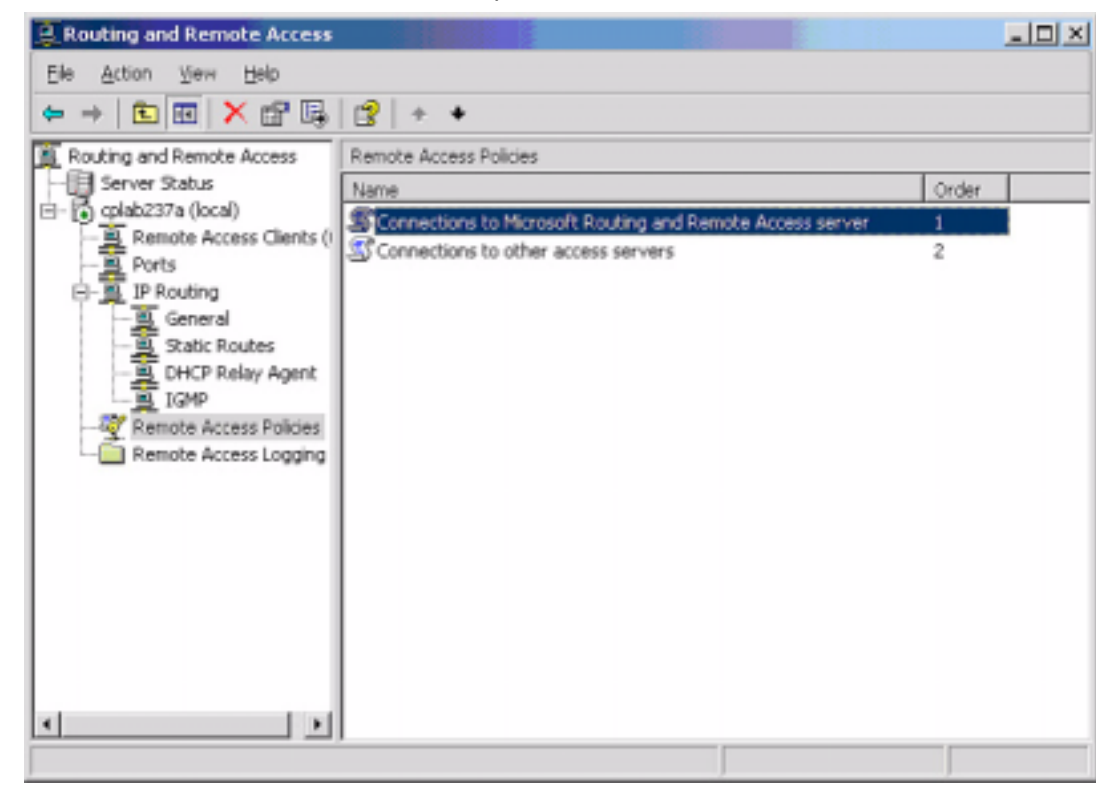

7 Right-click Connections to Microsoft Routing and Remote Access server, and then click Properties on the shortcut menu.

**Result:** The following dialog box appears.

| Connections to Microsoft                                                                                                    | Routing and Remote Access server P ? X                                                                                                    |
|----------------------------------------------------------------------------------------------------|----------------------------------------------------------------------------------------------------|
| Setting:                                                                                                    | Connections to Microsoft Routing and Remote Ar                                                                                                    |
| Specily the conditions that                                                                                                    | t connection requests must match.                                                                                                    |
| Policy conditions:                                                                                                    |                                                                                                    |
| MS-RAS-Vendor matche                                                                                                    | s ""311\$"                                                                                                    |
| Add Ed<br>If connection requests ma<br>associated profile will be a<br>Edit Profile<br>Unless individual access to<br>If a connection request m | kBemove<br>stot the conditions specified in this policy, the<br>applied to the connection.           permissions are specified in the user profile, this<br>the network.           atches the specified conditions: |
| <ul> <li>Degy remote access;</li> <li><u>G</u>rant remote access;</li> </ul>                                                                    | permission<br>permission                                                                                                    |
|                                                                                                    | OK. Cancel Apply                                                                                                    |

8 Click Edit Profile.

Result: The Edit Dial-in Profile dialog box appears.

| Edit Dial-in Profile                                                   |
|------------------------------------------------------------------------|
| Authentication Encryption Advanced<br>Dial-in Constraints IP Multilink |
| Minutes server can remain idle before it is disconnected               |
| Allow access only on these days and at these times                     |
| <u>E</u> t&                                                            |
| Allow agoess only to this number (Called-Station-ID)                   |
| Allow access only through these media (NAS-Port-Type):                 |
| DFDDI<br>Token Ring<br>Wireless - IEEE 802.11                          |
| OK Cancel Apply                                                        |

9 Click the IP tab.

| Unarritt Profile                                                                                                    |                                                                                                    | 2                                                 |
|----------------------------------------------------------------------------------------------------|----------------------------------------------------------------------------------------------------|---------------------------------------------------|
| Authentication Diakin Constraints                                                                                                    | Encryption<br>IP                                                                                       | Advanced<br>Multiink                              |
| IP address assignment (Fra<br>© Server must supply an I<br>© Dient may request an I<br>© Server settings determing<br>© Assign a static IP address<br>overrides these settings. | med-IP-Address)<br>IP address<br>P address<br>re IP address assign<br>ess 0 .<br>t method is specified | ment<br>0 . 0 . 0<br>in the user profile, it      |
|                                                                                                    |                                                                                                    |                                                   |
| IP filters<br>If your remote access serving<br>you can define the filters to                                                                                                    | er is Microsoft Routin<br>apply during this cor                                                        | g and Remote Access,<br>inection.                 |
| IP litters<br>If your remote access servi-<br>you can define the filters to<br>To control the packets this<br>click Input Filters.                                              | er is Microsoft Routing<br>apply during this con<br>interface receives,                                | g and Remote Access,<br>mection.<br>input Filters |

10 Click OK to close the Edit Dial-in Profile dialog box.

**11** Right-click the server name (in this example, cplab237a) in the left pane of the Routing and Remote Access window, and then click Properties on the shortcut menu.

**Result:** The server properties dialog box appears.

| cplab237a (local) Properties            | <u> ?</u> × |
|-----------------------------------------|-------------|
| General Security IP PPP Logging         |             |
| Routing and Remote Access               |             |
| Enable this computer as a:              |             |
| E Bouter                                |             |
| G Local area network (LAN) routing only |             |
| C LAN and demand-dial routing           |             |
| Remote access server                    |             |
| OK. Cancel App                          | by .        |

#### 12 Click the Security tab.

| plab237a (local) Properties                                                                                                    | <u> ? ×</u>           |
|----------------------------------------------------------------------------------------------------|-----------------------|
| General Security IP PPP Logging                                                                                                    |                       |
| The authentication provider validates credentials for remote acce<br>and demand-dial routers.                                                                                               | ess clients           |
| Autgentication provider:                                                                                                    |                       |
| Windows Authentication Cog                                                                                                    | figure                |
| Authentication Methods                                                                                                    |                       |
| The accounting provider maintains a log of connection requests a<br>sessions.                                                                                                    | nd                    |
| Accounting provider:                                                                                                    |                       |
| Windows Accounting                                                                                                    | figure                |
| The custom IPSec policy specifies a pre-shared key for L2TP co<br>The Routing and Remote Access service should be started to se<br>aption.<br>Allow custom IPSec policy for L2TP connection | nnections.<br>et this |
| Pre-shared Key.                                                                                                    |                       |
|                                                                                                    |                       |
|                                                                                                    |                       |
| 1                                                                                                    |                       |

13 Click the IP tab.

| plab237a (local) Properties                                                                                                    | ١× |
|----------------------------------------------------------------------------------------------------|----|
| General Security IP PPP Logging                                                                                                  |    |
| Enable IP routing     Alogy IP-based remote access and demand-dial connections                                                   |    |
| IP address assignment This server can assign IP addresses by using C Dynamic Host Configuration Protocol (DHCP)                  |    |
|                                                                                                    |    |
| From To N., IP Address Mask<br>192.168.0.0 192.168.0.9 10 192.168 255.255.240                                                    |    |
| Agd Edt Bemove                                                                                                    |    |
| Enable broadgast name resolution Use the following adapter to obtain DHCP, DNS, and WINS addresses for dial-up clients. Adapter: |    |
| OK Cancel Apply                                                                                                    |    |

#### 14 Click the PPP tab.

| lab23               | 17a (local) P                              | roperties                        |                               |                                   |                               | <u> 2</u> ×     |
|---------------------|--------------------------------------------|----------------------------------|-------------------------------|-----------------------------------|-------------------------------|-----------------|
| Gener               | al Security                                | IP PP                            | P Logg                        | ng                                |                               |                 |
| This<br>Rem<br>conn | server can us<br>ofe access po<br>rection. | e the followin<br>slicies determ | ng Point-to-F<br>in e which s | Point Protocol<br>ettings are use | (PPP) option<br>ad for an ind | no.<br>Ivridual |
| RE                  | ultiink conne                              | ections                          |                               |                                   |                               |                 |
| F                   | ✓ Dypamic b                                | andwidth co                      | ntrol using B                 | AP or BACP                        |                               |                 |
| R I                 | ink control pr                             | otocol (LCP)                     | extensions                    |                                   |                               |                 |
| E S                 | oftware comp                               | nession                          |                               |                                   |                               |                 |
|                     |                                            |                                  |                               |                                   |                               |                 |
|                     |                                            |                                  |                               |                                   |                               |                 |
|                     |                                            |                                  |                               |                                   |                               |                 |
|                     |                                            |                                  |                               |                                   |                               |                 |
|                     |                                            |                                  |                               |                                   |                               |                 |
|                     |                                            |                                  |                               |                                   |                               |                 |
|                     |                                            |                                  |                               |                                   |                               |                 |
|                     |                                            |                                  |                               |                                   |                               |                 |
|                     |                                            |                                  |                               |                                   |                               |                 |
|                     |                                            |                                  |                               |                                   |                               |                 |
|                     |                                            | Г                                | 0K                            | Cance                             | 4 I J                         | hooly           |
|                     |                                            | _                                |                               |                                   |                               | arry .          |

**15** Click the Logging tab.

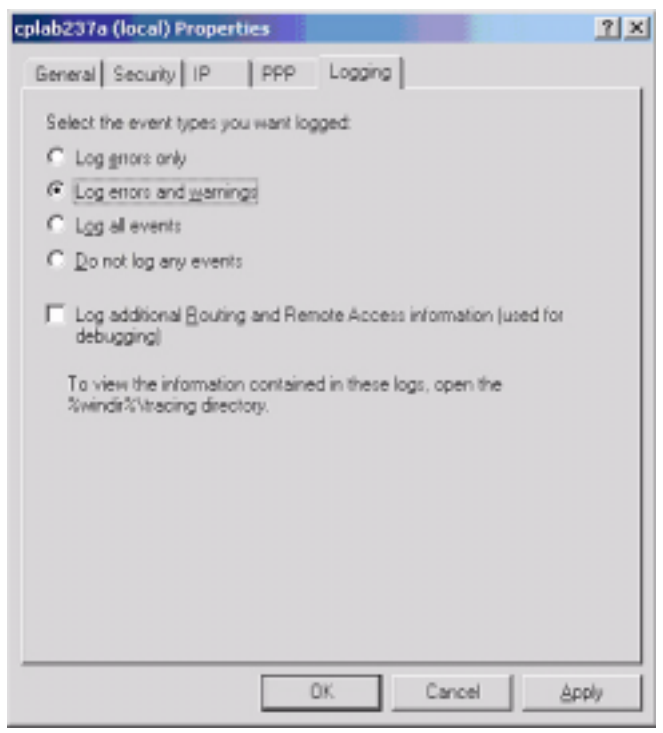

**16** Click OK to close the server properties dialog box, and then close the Routing and Remote Access window.

#### Symantec pcAnywhere

The Symantec pcAnywhere must be running so that the remote connection to a CallPilot server can be established. A blue-green square with a check mark at the bottom right of the CallPilot local console indicates that the pcAnywhere is running

By default, CallPilot has a pcAnywhere host called CallPilot Support, predefined to start automatically every time that the system boots up. The following procedure presents the settings of the CallPilot Support pcAnywhere host. Ensure that all the settings are correct.

#### ATTENTION

The illustrations show the default Symantec pcAnywhere configuration. Under some circumstances, it can be useful to define the pcAnywhere host in other ways.

1 Click Start  $\rightarrow$  Programs  $\rightarrow$  Symantec pcAnywhere.

**Result:** The Symantec pcAnywhere window appears.

| 😒 Symantec pcAnywhere                       |                     |                               |                          |               |
|---------------------------------------------|---------------------|-------------------------------|--------------------------|---------------|
| <u>File E</u> dit <u>V</u> iew <u>H</u> elp |                     |                               |                          |               |
| Symantec <mark>pcAnyw</mark> here           | * 😥                 |                               | <mark>(</mark> ) s       | ymantec.      |
| pcAnywhere Manager 🔕 🗹                      | 📧 主 💽 💷             | nd Settings\All Users\Applica | tion Data\Symantec\pcAny | where\Hosts 💌 |
| 🔁 Hosts                                     | Hosts               |                               |                          |               |
| 😹 Favorites                                 | Name                | Device                        |                          |               |
| 🕞 History                                   | CallPilot Support   | TCP/IP                        |                          |               |
| 👷 pcAnywhere Tools 📃                        | Direct              | COM1                          |                          |               |
| E Option Sets                               | Modem               | Unknown Modem                 |                          |               |
| 🙀 Serial ID Sets                            | Network, Cable, DSL | TCP/IP                        |                          |               |
| Actions                                     |                     |                               |                          |               |
| 🛃 Add                                       |                     |                               |                          |               |
| 🗙 Delete                                    |                     |                               |                          |               |
| 😭 Properties                                |                     |                               |                          |               |
| 😰 Refresh                                   |                     |                               |                          |               |
| 🔁 Start Host                                |                     |                               |                          |               |
| 🔯 Explore Current Directory                 |                     |                               |                          |               |
| C New Folder                                |                     |                               |                          |               |
| Details 🛞                                   |                     |                               |                          |               |
| CallPilot Support                           |                     |                               |                          |               |
| Device: TCP/IP                              |                     |                               |                          |               |
|                                             |                     |                               |                          |               |
|                                             |                     |                               |                          |               |
|                                             | ]                   |                               |                          |               |

2 Right-click CallPilot Support, and then click Properties on the shortcut menu.

Result: The host properties dialog box appears.

| Host Properties: CallPilot Support                                                                                                    | ×                                                                                                    |
|----------------------------------------------------------------------------------------------------|----------------------------------------------------------------------------------------------------|
| Host Properties: CallPilot Support Connection Info Settings Callers Sec Choose up to two devices for this device names. To customize a device, click the Degice list COM1 COM2 COM3 COM4 SPX NetBIDS COM4 SPX NetBIDS COM4 SPX ISDN via CAPI 2.0 | unity Options Conference Comments Protect Item connection item by checking the boxes to the left of the device name and then click Details.  Details           Optimized for:           Low bandwidth (modem connection) |
|                                                                                                    | OK Cancel Apply Help                                                                                                    |

**3** Click the Settings tab.

| nection into services [ calers ] security upr                                             | ions   Conference   Confirments   Protect Item |
|-------------------------------------------------------------------------------------------|------------------------------------------------|
| Host startup<br>Launch with Windows<br>Lock computer<br>Run minimiged<br>Run as a service | Calibacis delay: 10 🚔 seconds                  |
| Wer an abnormal end of session:                                                           | After a normal end of session:                 |
| Wait for anyoge                                                                           | Wait for anyone                                |
| C Gancel Host                                                                             | C Cancel Host                                  |
| and geoure by:                                                                            | - and secure by:                               |
| C Logoji uren                                                                             | C Logoff ungr                                  |
| C Restart host computer                                                                   | C Bestart Host computer                        |
| C Lock computer                                                                           | C Lock computer                                |
| Use directory services ————                                                               |                                                |
|                                                                                           | <u>v</u>                                       |
|                                                                                           |                                                |

#### 4 Click the Callers tab.

| Host Properties: CallPilot Support |                            |                          |              |  |  |
|------------------------------------|----------------------------|--------------------------|--------------|--|--|
| Connection Info   Settings         | Callers Security Options C | onference   Comments   P | Protect Item |  |  |
| Authentication type:               |                            |                          |              |  |  |
| pGArywhere                         |                            |                          |              |  |  |
| Caler list                         |                            |                          |              |  |  |
| 12 × 12 🗉                          |                            |                          |              |  |  |
| Name                               | Callback                   |                          |              |  |  |
| S NortelSupport                    |                            |                          |              |  |  |
|                                    | OK                         | Cancel Apply             | Heip         |  |  |

#### **5** Click the Security Options tab.

| Host Properties: CallPilot Support                                                                                                   | x                                                                                                    |  |
|----------------------------------------------------------------------------------------------------|----------------------------------------------------------------------------------------------------|--|
| Connection Info   Settings   Callers   Security Opt                                                                                  | ions Conference Comments Protect Item                                                                                                    |  |
| Connection options    Connection options                                                                                             | Session options<br>Keyboard/mouse active during session<br>Host and Remote<br>Disconnect if inactive<br>Timeous<br>Encryption<br>Legel                                                                                                    |  |
| <ul> <li>✓ Limit login attempts per gall<br/>Maginum 3 ≟</li> <li>✓ Limit time to complete login<br/>Timeout: 3 ≟ minutes</li> </ul> | Symmetric  Symmetric Symmetric Symmetric |  |
| OK                                                                                                    | Cancel Apply Help                                                                                                    |  |

6 Click Close, and then close the Symantec pcAnywhere window.

### Chapter 5

# **Application troubleshooting**

### In this chapter

| Symptom 1: CallPilot answers calls, but voice services are not available                                                                                                   | 72 |
|----------------------------------------------------------------------------------------------------|----|
| Symptom 2: A user cannot log in to the mailbox from an external phone                                                                                                    | 75 |
| Symptom 3: Speech recognition does not work                                                                                                    | 76 |
| Symptom 4: Users cannot print or receive faxes                                                                                                    | 77 |
| Symptom 5: Symposium voice services do not work                                                                                                    | 78 |
| Symptom 6: Users cannot send messages to a telephone or a fax machine from Desktop<br>Messaging or My CallPilot                                                            | 79 |
| Symptom 7: Users cannot browse CallPilot Manager if the Encoding is set to Chinese Simplified (HZ) in Microsoft Internet Explorer (the Welcome to CallPilot page is blank) | 80 |
| Symptom 8: Users cannot access the CallPilot Manager login page from a standalone web server running Windows 2003 and Internet Information Services 5.0                    | 81 |
| Symptom 9: CallPilot Manager users cannot connect to the CallPilot server                                                                                                  | 83 |

### Symptom 1: CallPilot answers calls, but voice services are not available

| Diagnostic steps                                                                                                    |                                                                                                    | Resolution |                                                                                                    |  |
|----------------------------------------------------------------------------------------------------|----------------------------------------------------------------------------------------------------|------------|----------------------------------------------------------------------------------------------------|--|
| Perf<br>1<br>2<br>3                                                                                                  | form basic checks.<br>Check the DS30X cable run to the MGate<br>card on the switch.<br>Check the MGate card.<br>Check if CallPilot is configured with the<br>correct TNs.                                | A          | Ensure that the DS30X cable is not<br>defective, the MGate card operates<br>properly, and CallPilot is configured<br>with the correct TNs.                                                                                                    |  |
| <b>Check the DS0s and DSPs.</b>                                                                                      |                                                                                                    | В          | If the DS0s and DSPs are not active, verify the switch configuration.                                                                                                    |  |
| -                                                                                                    | and accepting calls. Refer to the <i>Server</i><br><i>Maintenance and Diagnostics</i> document<br>that applies to your server type, section<br>"System Monitor" in "Using CallPilot<br>system utilities" |            | If the DS0s and DSPs are active, but<br>voice services are not available,<br>verify the prompt installation. Refer<br>to the <i>Configuration and Testing</i><br><i>Guide</i> that applies to your switch, the<br>section on configuring the switch. |  |
| Verify the switch configuration.                                                                                     |                                                                                                    | D          | If the channels were disabled, use<br>overlay 32 (LD 32) to enable them.<br>Ensure that the channels were not<br>disabled because of a prior<br>maintenance task.                                                                                    |  |
| 5                                                                                                    | 5 In the switch administration console, load<br>overlay 32 (LD 32) and verify that the<br>status of the defined DS0 channels is either<br>Idle or Login.                                                 |            |                                                                                                    |  |
| Check the server IP address.                                                                                         |                                                                                                    | Е          | If the IP address was changed, shut                                                                                                    |  |
| 6                                                                                                    | Check if the IP address of the CallPilot<br>server has been changed since the last<br>restart.                                                                                                    |            | down and restart the CallPilot server.                                                                                                    |  |
| Verify the MGate card version and placement.                                                                         |                                                                                                    | F          | If the MGate card has a different part                                                                                                    |  |
| 7                                                                                                    | If the system uses an MGate card on an Option 11 switch, verify that                                                                                                    |            | number, replace it with an NTRB18CA card.                                                                                                    |  |
| <ul> <li>the MGate card has the NTRB18CA part number.</li> <li>the card is installed in the correct slot.</li> </ul> |                                                                                                    | G          | If the MGate card is not installed in<br>the correct slot, then install it in a slot<br>that is consistent with the switch                                                                                                    |  |
|                                                                                                    |                                                                                                    |            | programming requirements.                                                                                                    |  |
| Diagnostic steps |                                                                                                    | Resolution |                                                                                                    |  |
|------------------|----------------------------------------------------------------------------------------------------|------------|----------------------------------------------------------------------------------------------------|--|
| Veri<br>8<br>9   | fy the prompt installation.<br>Open the installation log file in the<br>D:\nortel\sysops\MPCX\langprompts<br>folder.<br>Check the last line of the log file. The last<br>line must be "Prompt Installation<br>completed successfully."<br>If you cannot verify that the prompts were<br>installed successfully, they were probably<br>not.<br>Note: The log file name has the format<br>xxxx.log, where xxxx is the Nortel Networks<br>Language ID; for example, 1033 for US<br>English. The Nortel Networks Language ID<br>is specified in the cdstruct.lng file, which is<br>language in the root directory of the | Η          | Reinstall the prompts. Refer to the<br>Software Administration and<br>Maintenance Guide, section<br>"Reinstalling languages" in<br>"Recovering from system failures". |  |
|                  | language CD.                                                                                                    |            |                                                                                                    |  |
| 10               | In the D:\nortel\langXXXX\voice\map<br>folder, verify that the file sysmap.mxxxx<br>exists, has the date and time of the prompt<br>installation, and has a reasonable size (more<br>than 5 kbytes).                                                                                                    | 1          | fails, you must reinstall the language.<br><b>Note:</b> Even if all the checks are valid,<br>it is still possible that the language<br>was not installed correctly.   |  |
| 11               | Verify that all the .l files in the<br>D:\nortel\langXXXX\voice\template folder<br>have the date and time of prompt<br>installation.                                                                                                    |            |                                                                                                    |  |
| 12               | Verify that the file imap_lng.txt exists in the D:\nortel\langXXXX\desktop folder.                                                                                                    |            |                                                                                                    |  |
| 13               | If the fax feature is installed, verify that the six .cptemp and .bmp files exist in the D:\nortel\langXXXX\fax folder.                                                                                                    |            |                                                                                                    |  |
| 14               | If the automatic speech recognition (ASR)<br>language component was installed (or was<br>planned to be installed), verify that the<br>D:\nortel\langxxxx\asr directory exists and<br>contains three .ctx files, three .cfg files, and<br>one .asr file.                                                                                                    |            |                                                                                                    |  |

| Diag  | Diagnostic steps                                                                                                    |   | Resolution                                                                          |  |  |
|-------|----------------------------------------------------------------------------------------------------|---|-------------------------------------------------------------------------------------|--|--|
| Verif | y the new configuration (continued).                                                                                                    |   |                                                                                     |  |  |
| 15    | If the ASR language component was<br>installed, verify that the ASR load was<br>flashed in the DSP.<br>Verify that the names of the ASR load for a<br>specific language are in the flashnames.dat<br>file, which can be found in the root<br>directory of the language CD. |   |                                                                                     |  |  |
| 16    | Verify that the MPB cables are not installed inverted on the tower and rackmount systems.                                                                                                    | J | Install the cables correctly and then retest.                                       |  |  |
| 17    | Does the problem still exist?                                                                                                    | K | Contact your Nortel Networks<br>technical support representative for<br>assistance. |  |  |

| Diag                                                                                         | gnostic steps                                                                  | Resolution |                                                                                                    |  |
|----------------------------------------------------------------------------------------------|--------------------------------------------------------------------------------|------------|----------------------------------------------------------------------------------------------------|--|
| Veri<br>1                                                                                    | fy internal access.<br>Check if the user can log in from an internal<br>phone. | A          | <ul> <li>Log in to the CallPilot Manager and perform the following tasks:</li> <li>Connect to the server.</li> <li>Click User.</li> <li>Click User search.</li> <li>Enter the search criteria for the user.</li> <li>Ensure that the Login status is enabled.</li> </ul> |  |
| <ul><li>Verify user rights.</li><li>2 Check if the user has external login rights.</li></ul> |                                                                                | В          | Ensure that the external login for the<br>user is enabled. Refer to the <i>CallPilot</i><br><i>Administrator's Guide</i> , section<br>"Configuring mailbox security" in<br>"Security recommendations."                                                                   |  |
| 3                                                                                            | Does the problem still exist?                                                  | C          | Contact your Nortel Networks technical support representative for assistance.                                                                                                    |  |

#### Symptom 2: A user cannot log in to the mailbox from an external phone

#### Symptom 3: Speech recognition does not work

| Diag           | nostic steps                                                                                                    | Res | olution                                                                                                    |
|----------------|----------------------------------------------------------------------------------------------------|-----|----------------------------------------------------------------------------------------------------|
| Verif<br>assig | y that speech recognition resources are gned to the DN.                                                                                                    | А   | Change the DN media type to<br>"Speech Rec."                                                                                  |
| 1              | In CallPilot Manager, connect to the server<br>and then click<br>System → Service Directory Number.                                                                                                    |     |                                                                                                    |
| 2              | View the Speech Recognition Service<br>Directory Number.                                                                                                    |     |                                                                                                    |
| 3              | Verify that the Media type is "Speech Rec."                                                                                                    |     |                                                                                                    |
| Verif          | y speech recognition on keycode.                                                                                                    | В   | Perform a keycode expansion.                                                                                                  |
| 4              | If the "Speech Rec." option is not in the<br>Media type list, then the server keycode<br>does not enable the speech recognition<br>feature.<br><b>Note:</b> The keycode must enable speech<br>recognition languages and seats so that the<br>speech recognition channels answer<br>correctly. |     | Contact your Nortel Networks order<br>management representative or sales<br>representative for assistance.                    |
| Verif          | y the prompt installation.                                                                                                    | С   | Reinstall the language. Refer to the                                                                                          |
| 5              | Check the language installation log file:<br>D:\nortel\sysops\MPCX\<br>langprompts.xxxx.log.                                                                                                    |     | Software Administration and<br>Maintenance Guide, section<br>"Reinstalling languages" in<br>"Recovering from system failures" |
| 6              | Verify that the last line of the log file is<br>"Prompt Installation completed<br>successfully."                                                                                                    |     | Recovering from system fantices .                                                                                             |
| 7              | Does the problem still exist?                                                                                                    | D   | Contact your Nortel Networks<br>technical support representative for<br>assistance.                                           |

#### Symptom 4: Users cannot print or receive faxes

| Diag          | nostic steps                                                                                                    | Resolution |                                                                                                    |  |
|---------------|----------------------------------------------------------------------------------------------------|------------|----------------------------------------------------------------------------------------------------|--|
| Verif<br>mess | y that fax resources are assigned to the fax saging DN.                                                           | A          | Change the DN media type to Fax.                                                                           |  |
| 1             | 1 Log in to CallPilot Manager and proceed as follows:                                                             |            |                                                                                                    |  |
|               | • Connect to the server.                                                                                          |            |                                                                                                    |  |
|               | <ul> <li>Click System → Service Directory<br/>number.</li> </ul>                                                  |            |                                                                                                    |  |
| 2             | View the Service Directory Number.                                                                                |            |                                                                                                    |  |
| 3             | Verify that the Media type is Fax.                                                                                |            |                                                                                                    |  |
| Verif         | y that Fax option is on the keycode.                                                                              | В          | Perform a keycode expansion.                                                                               |  |
| 4             | If the Fax option is not available on the<br>Media type list, the server keycode does not<br>enable fax features. |            | Contact your Nortel Networks order<br>management representative or sales<br>representative for assistance. |  |
| 5             | Does the problem still exist?                                                                                     | С          | Contact your Nortel Networks<br>technical support representative for<br>assistance.                        |  |

#### Symptom 5: Symposium voice services do not work

The Event Browser displays a Meridian Link TSP or ACCESS link event. Mailbox owners notice that calls are not answered.

| Diag | nostic steps                                              | Resolution                                                                                                    |  |  |
|------|-----------------------------------------------------------|----------------------------------------------------------------------------------------------------|--|--|
| Veri | fy that the voice port configuration                      | is consistent across all subsystems.                                                                                                    |  |  |
| 1    | Verify the CallPilot server<br>configuration.             | <ul> <li>On the CallPilot server, ensure that</li> <li>the Symposium Call Center server IP address is properly configured.</li> <li>the CDN for ACCESS channels is configured as Symposium Voice Services SDN.</li> <li>the CDN for IVR channels is configured as Symposium Voice Services support announcement or voice menu SDN.</li> <li>the Class ID configured in the Configuration Wizard is equal to the ACCESS port channel configured on the Symposium Call Center server.</li> </ul> |  |  |
| 2    | Verify the Symposium Call<br>Center server configuration. | <ul> <li>On the Symposium Call Center server, ensure that</li> <li>the CallPilot ELAN IP address is properly configured.</li> <li>the value of the ACCESS voice port channel is equal to the Class ID on the CallPilot server.</li> <li>the port number is configured as 10008.</li> </ul>                                                                                                    |  |  |
| 3    | Verify the switch<br>configuration.                       | <ul> <li>On the switch, ensure that</li> <li>the CDN for ACCESS channels is configured as follows:<br/>IVR=YES and ALOG=YES.</li> <li>the CDN for IVR channels is configured as follows:<br/>IVR=YES and ALOG=YES.</li> <li>the ACCESS and IVR channels are configured as follows:<br/>AST=0, 1 and CLS=MMA, FLXA.</li> <li>all CallPilot server ELAN VAS IDs are configured as<br/>follows: SECU=YES.</li> </ul>                                                                              |  |  |
| 4    | Does the problem still exist?                             | Contact your Nortel Networks technical support representative for assistance.                                                                                                    |  |  |

### Symptom 6: Users cannot send messages to a telephone or a fax machine from Desktop Messaging or My CallPilot

To prevent toll fraud by Desktop Messaging and My CallPilot users, Nortel Networks recommends that you define access restrictions for unauthenticated SMTP users. If users report that they are unable to send a CallPilot message to a telephone or fax machine from their desktop, then they are connecting to CallPilot as unauthenticated SMTP users and the Delivery to Telephone or Fax option is not selected for unauthenticated desktop users.

| Diag | gnostic steps                                                                                                    | Resolution                                                                                                    |  |  |  |
|------|----------------------------------------------------------------------------------------------------|----------------------------------------------------------------------------------------------------|--|--|--|
|      |                                                                                                    |                                                                                                    |  |  |  |
| Solu | ition 1 (recommended)                                                                                                    |                                                                                                    |  |  |  |
| 1    | Select the required authentication<br>options in Security Modes for SMTP<br>Sessions.                                                                                                    | <ul> <li>Log in to CallPilot Manager.</li> <li>Click Messaging → Message Delivery<br/>Configuration.</li> <li>Scroll down to the SMTP/VPIM section and click<br/>the Security Modes for SMTP Sessions link.</li> <li>Select the authentication options required for your<br/>users.</li> <li>Click Save.</li> </ul>                         |  |  |  |
| 2    | Ensure that users provide SMTP authentication from their e-mail clients.                                                                                                    | If users connect from an e-mail client supported by<br>Nortel Networks (such as Microsoft Outlook, Lotus<br>Notes, GroupWise or My CallPilot), then the<br>client-side SMTP authentication option is<br>automatically used if the correct authentication<br>options are selected in Security Modes for SMTP<br>Sessions on the server side. |  |  |  |
| Solı | ution 2                                                                                                    |                                                                                                    |  |  |  |
| 1    | Leave only the Unauthenticated<br>option selected in Security Modes for<br>SMTP Sessions, and select the correct<br>option in Unauthenticated Access<br>Restrictions. This solution is less<br>secure, since CallPilot allows<br>unauthenticated desktop users to send<br>messages to external telephone and<br>fax numbers | <ul> <li>Log in to CallPilot Manager.</li> <li>Click Messaging → Message Delivery<br/>Configuration.</li> <li>Scroll down to the SMTP/VPIM section and click<br/>the Unauthenticated Access Restrictions link.</li> <li>Select the Delivery to Telephone or Fax check box.</li> <li>Click Save.</li> </ul>                                  |  |  |  |

#### Symptom 7: Users cannot browse CallPilot Manager if the Encoding is set to Chinese Simplified (HZ) in Microsoft Internet Explorer (the Welcome to CallPilot page is blank)

| Diagnostic steps |                                                                                                    | Res | Resolution                                                                                                    |  |  |
|------------------|----------------------------------------------------------------------------------------------------|-----|----------------------------------------------------------------------------------------------------|--|--|
| 1                | Open Internet Explorer and log in to<br>CallPilot Manager.<br>The Welcome to CallPilot Manager<br>page is blank.                                                                                                    | A   | In Internet Explorer, click<br>View $\rightarrow$ Encoding $\rightarrow$ Auto-Select.<br>A check mark appears to the left of the<br>Auto-Select option.                                                                                                    |  |  |
| 2                | Check the Encoding setting in Internet<br>Explorer: click View → Encoding.<br>The Chinese Simplified (HZ) option is<br>selected. I<br>Note: The Chinese<br>Simplified (GB2312) and Chinese<br>Traditional options do not cause this<br>problem. |     | When this option is selected, Internet<br>Explorer can usually determine the<br>appropriate language encoding.                                                                                                    |  |  |
|                  |                                                                                                    | В   | To ensure that CallPilot Manager pages<br>are displayed correctly, you must also<br>select manually a different encoding<br>option than Chinese Simplified (HZ):<br>click View $\rightarrow$ Encoding $\rightarrow$ More, and<br>then select a language encoding option<br>from the list.<br><b>Note:</b> The system can prompt you to<br>install a new language pack. You must<br>have the operating system installation<br>CD-ROM, or know the location of the<br>required files on a network server, if<br>applicable. |  |  |
|                  |                                                                                                    | С   | Click Refresh on the Internet Explorer<br>toolbar or log in to CallPilot Manager<br>again.                                                                                                    |  |  |

## Symptom 8: Users cannot access the CallPilot Manager login page from a standalone web server running Windows 2003 and Internet Information Services 5.0

| Diagnostic steps |                                                                                                    | Resolution |                                                                                                    |  |
|------------------|----------------------------------------------------------------------------------------------------|------------|----------------------------------------------------------------------------------------------------|--|
| Oper<br>1        | n <b>the CallPilot Manager login page.</b><br>On the web server open Internet                                                                                                    | Add<br>the | Add Authenticated Users and INTERACTIVE to the Users group for the web server.                                                                                                    |  |
| 2                | Explorer.<br>Type http://web_server_name/cpmgr in<br>the browser Address box, or click the<br>bookmark to the CallPilot Manager<br>login page.<br>The following message appears:<br>"HTTP 500—Internal server error."                                                                                                    | A<br>B     | On the web server, click Start →<br>Programs → Administrative Tools.<br>The Administrative Tools window<br>opens.<br>Double-click Computer Management.<br>The Computer Management console<br>opens. |  |
| Cheo<br>3        | <b>ck the Event Viewer logs.</b><br>On the web server, click                                                                                                    | С          | In the left pane, click the plus sign to the<br>left of Local Users and Groups to<br>expand the folder tree                                                                                         |  |
|                  | Start → Programs → Administrative<br>Tools.<br>The Administrative Tools window<br>opens.                                                                                                    | D          | Click the Groups folder.<br>The contents of the Groups folder<br>appear in the right pane.                                                                                                    |  |
| 4                | Double-click Event Viewer.<br>The Event Viewer window opens.                                                                                                    | Ε          | In the right pane, right-click Users, and<br>then click Properties on the shortcut                                                                                                    |  |
| 5                | Check the System Log for the following events:                                                                                                    |            | menu.<br>The Properties dialog box opens.                                                                                                    |  |
|                  | <ul> <li>36—The server failed to load<br/>application '/LM/w3svc/1/root/<br/>cpmgr'. The error was 'Server<br/>execution failed'.</li> <li>10010—The server {A62B60F6-<br/>4508-4E63-9C25-63102FF3E115}<br/>did not register with DCOM within<br/>the required time-out.<br/>These events indicate that the<br/>NT AUTHORITY/Authenticated<br/>Users or<br/>NT AUTHORITY/INTERACTIVE<br/>entry has been removed from the<br/>Users group.<br/>Note: Refer to the Microsoft</li> </ul> | F          | Click Add.<br>The Select Users or Groups dialog box<br>opens.                                                                                                    |  |
|                  |                                                                                                    | G          | Click the name of the local computer in<br>the Look in: drop-down list.<br>The users and groups established on the<br>local computer appear in the upper pane.                                      |  |
|                  |                                                                                                    | н          | Click Authenticated Users in the upper<br>pane, and then click Add.<br>The Authenticated Users group moves<br>to the lower pane.                                                                    |  |
|                  |                                                                                                    | I          | Click INTERACTIVE, and then click<br>Add.<br>The INTERACTIVE entry moves to the<br>lower pane.                                                                                                    |  |
|                  | bulletin Q327153 for more information                                                                                                    | J          | Click OK.                                                                                                    |  |
|                  | mormation.                                                                                                    | K          | Click Apply in the User Properties dialog box.                                                                                                    |  |
|                  |                                                                                                    | L          | Click OK.                                                                                                    |  |

| Diagnostic steps |                                                                           | Res                                           | Resolution                                                                                                    |  |  |
|------------------|---------------------------------------------------------------------------|-----------------------------------------------|----------------------------------------------------------------------------------------------------|--|--|
|                  |                                                                           | Res                                           | tart the Internet Information Service.                                                                                                    |  |  |
|                  |                                                                           | Μ                                             | In the left pane of the Computer<br>Management console, click the plus sign<br>to the left of Services and Applications<br>to expand the folder tree.<br>Click Services.<br>The available services appear in the<br>right pane. |  |  |
|                  |                                                                           | Ν                                             |                                                                                                    |  |  |
|                  |                                                                           | 0                                             | In the right pane, right-click IIS Admin<br>Services, and then click Restart on the<br>shortcut menu.<br>The Restart Other Services confirmation<br>dialog box opens.                                                           |  |  |
|                  | Р                                                                         | Click Yes.<br>The IIS Admin Service restarts. |                                                                                                    |  |  |
| 6<br>7           | Go to the CallPilot Manager login page.<br>Does the problem still exists? | Q                                             | Contact your Nortel Networks technical support representative for assistance.                                                                                                    |  |  |

#### Symptom 9: CallPilot Manager users cannot connect to the CallPilot server

| Diag                                                                                                    | nostic steps                                                                                                    | Res                                                                                                    | olution                                                      |  |
|----------------------------------------------------------------------------------------------------|----------------------------------------------------------------------------------------------------|----------------------------------------------------------------------------------------------------|--------------------------------------------------------------|--|
| 1                                                                                                    | When you try to log in to CallPilot Manager,<br>the following message appears: "Failed to<br>connect to the CallPilot server. Check server<br>information and try again. If this problem<br>persists, the server may be improperly<br>configured."<br>Verify the System event log and look for the | The System and Application log events point<br>to a problem related to the CallPilot server<br>name. The name of your CallPilot server<br>already exists on the network. To solve this<br>problem, proceed as follows: |                                                              |  |
| <ul> <li>configured."</li> <li>Verify the System event log and following events: 3870, 7023, an</li> <li>Verify the Application event log</li> </ul> |                                                                                                    | A                                                                                                    | Remove the CallPilot server from the network.                |  |
|                                                                                                    | following events: 3870, 7023, and 7001.<br>Verify the Application event log and look for                                                                                                    | В                                                                                                    | Change the CallPilot server name using Configuration Wizard. |  |
|                                                                                                    | the following events: 41504, 41550, and 41506.                                                                                                    | С                                                                                                    | Reconnect the CallPilot server to the network.               |  |
| 4                                                                                                    | Try to log in to CallPilot Manager.                                                                                                    | Con                                                                                                    | tact your Nortel Networks technical                          |  |
| 5                                                                                                    | Does the problem still exist?                                                                                                    | supp                                                                                                    | port representative for assistance.                          |  |

## Meridian Mail to CallPilot migration troubleshooting

#### In this chapter

| General                                                                                                    | 86         |
|----------------------------------------------------------------------------------------------------|------------|
| Symptom 1: Error reading tape during data transfer or message migration                                                                       | 87         |
| Symptom 2: All users cannot be migrated due to an invalid user-preferred language ID                                                          | 89         |
| Symptom 3: The system failed to create a map directory                                                                                        | 90         |
| Symptom 4: The automatic log file backup failed                                                                                               | 91         |
| Symptom 5: On a recently migrated system, a user cannot log in to the mailbox or CallPilot on not recognize a user receiving an incoming call | loes<br>92 |

#### General

This chapter provides troubleshooting information on issues that can affect the Meridian Mail to CallPilot migration process. For additional troubleshooting information, refer to the *Meridian Mail to CallPilot Migration Utility Guide*. This document describes common causes of migration errors and provides methods to solve these errors.

The *Meridian Mail to CallPilot Migration Utility Guide* also provides general information on the following topics:

- correcting pre-check inconsistencies
- troubleshooting tools
- Meridian Mail data collection error messages
- CallPilot migration error messages

Use both the *Meridian Mail to CallPilot Migration Utility Guide* and this chapter to troubleshoot migration issues.

| S  | vm  | otom | 1: | Error | reading  | i tape | e durina | data | transfer   | or         | message | migra | ation |
|----|-----|------|----|-------|----------|--------|----------|------|------------|------------|---------|-------|-------|
| ◡. | , r |      |    |       | - ouding | , wp   | / aanng  | aata | than or or | <b>v</b> . | mooougo |       | auvi  |

| Diagnostic steps                                               |                                                                                                    |   | Resolution                                                                                                    |  |  |  |
|----------------------------------------------------------------|----------------------------------------------------------------------------------------------------|---|----------------------------------------------------------------------------------------------------|--|--|--|
| Verify the log file                                            |                                                                                                    |   | Correct the error according to the log                                                                                                    |  |  |  |
| 1                                                              | Open the migration transaction log file. The<br>migration transaction log file<br>(MigTransaction.log) is located in the<br>D:\nortel\MPCX\Migration folder on the<br>CallPilot server.                    |   | information. If you cannot find a solution, go to the next step.                                                                                       |  |  |  |
| 2                                                              | Check the error description in the log file for more information.                                                                                                    |   |                                                                                                    |  |  |  |
| Veri                                                           | fy the type of the tape.                                                                                                    | В | Use the correct tape to collect again                                                                                                    |  |  |  |
| 3                                                              | Check if the type and size of the tape that<br>you used to collect migration data are<br>supported by CallPilot.                                                                                           |   | Meridian Mail data.                                                                                                    |  |  |  |
| Veri                                                           | fy the tape drive.                                                                                                    | С | Ensure that the tape drive supports                                                                                                    |  |  |  |
| 4                                                              | Check if the CallPilot tape drive supports the migration tape.                                                                                                    |   | the migration tape; connect the tape drive properly.                                                                                                   |  |  |  |
| 5                                                              | Check if the internal or external tape drive<br>that you are using is properly installed and<br>connected.                                                                                                 |   |                                                                                                    |  |  |  |
| Verify the tape driver.                                        |                                                                                                    | D | If the device driver is missing, install                                                                                                    |  |  |  |
| 6                                                              | Open the Tape Devices box in Control<br>Panel, and determine if the required devices<br>and drivers are installed and loaded or<br>started.                                                                |   | it. If the device driver is not started,<br>start it. If you cannot start the device<br>driver, reinstall it and then restart the<br>CallPilot server. |  |  |  |
| Reru                                                           | un the tape on the same CallPilot server.                                                                                                    | E | If the system still displays an error                                                                                                    |  |  |  |
| 7                                                              | Type the same command in the command line window to start the migration.                                                                                                    |   | message, go to the next step.                                                                                                    |  |  |  |
| Run another data or message tape on the same CallPilot server. |                                                                                                    | F | If the system does not display an<br>error message, then the tape is the                                                                               |  |  |  |
| 8                                                              | Ensure that the tape is good before using it.<br>Type the correct command in the command<br>line window to start the migration. If the<br>situation does not allow you to do this, then<br>skip this step. |   | cause of the problem. Use another<br>blank tape to collect data and then<br>perform the migration again.                                               |  |  |  |
|                                                                |                                                                                                    |   | If the system still displays an error<br>message, the problem is on the<br>CallPilot server. Reboot the CallPilot<br>server.                           |  |  |  |

| Diagnostic steps                                                                                                    |                               |   | Resolution                                                                                                    |  |  |
|----------------------------------------------------------------------------------------------------|-------------------------------|---|----------------------------------------------------------------------------------------------------|--|--|
| <ul> <li>Rerun the tape on a different CallPilot server.</li> <li>9 Type the correct command in the command line window to start the migration. If the situation does not allow you to do this, skip</li> </ul> |                               |   | If the system does not display an<br>error message, then the tape is good<br>and the problem is on CallPilot<br>server. Reboot the CallPilot server.                                              |  |  |
|                                                                                                    | this step.                    | I | If the system still displays an error<br>message, then the tape is the cause of<br>the problem. Use another blank tape<br>to perform the data collection and<br>then perform the migration again. |  |  |
| 10                                                                                                    | Does the problem still exist? | J | Contact your Nortel Networks<br>technical support representative for<br>assistance.                                                                                                    |  |  |

## Symptom 2: All users cannot be migrated due to an invalid user-preferred language ID

| Diagnostic steps   |                                                                                                    |   | Resolution                                                                                                    |  |  |
|--------------------|----------------------------------------------------------------------------------------------------|---|----------------------------------------------------------------------------------------------------|--|--|
| Verif<br>migr<br>1 | fy the CallPilot version and the Meridian Mail<br>ration utility tape version.<br>Open the migration transaction log file. The<br>migration transaction log file<br>(MigTransaction.log) is located in the<br>D:\nortel\MPCX\Migration folder on the<br>CallPilot server.<br>Check for error messages similar to the<br>following:<br>ERROR: (USRAPI): (55122): Invalid<br>input_USER_PREFERED_LANG_ID: |   | If you found error messages similar<br>to the example provided in step 2,<br>check the CallPilot server release.<br>The error can occur if your CallPilot<br>release is old, or the migration utility<br>tape release used on Meridian Mail<br>for data collection and the CallPilot<br>release do not match. Upgrade the<br>CallPilot server or use the old<br>Meridian Mail migration tape for<br>data collection according to the<br>supported migration specification |  |  |
|                    |                                                                                                    | В | If you did not find error messages<br>similar to the example provided in<br>step 2, contact your Nortel Networks<br>technical support representative for<br>assistance.                                                                                                    |  |  |
| 3                  | Does the problem still exist?                                                                                                    | С | Contact your Nortel Networks<br>technical support representative for<br>assistance.                                                                                                    |  |  |

#### Symptom 3: The system failed to create a map directory

| Diagnostic steps |                                                                                                    |   | Resolution                                                                                                    |  |  |
|------------------|----------------------------------------------------------------------------------------------------|---|----------------------------------------------------------------------------------------------------|--|--|
| Veri<br>1<br>2   | fy the log file.<br>Open the migration transaction log file. The<br>migration transaction log file<br>(MigTransaction.log) is located in the<br>D:\nortel\MPCX\Migration folder on the<br>CallPilot server.<br>Check for the following error message:<br>ERROR: (MAPFILE): (100): Map<br>directory creation error: | A | If you found the error message<br>provided in step 2, you probably<br>changed the current directory at the<br>command line. If necessary, change<br>directory to<br>D:\nortel\MPCX\Migration and start<br>the migrate.exe program again.<br><b>Note:</b> You must always start the<br>migration program from the directory<br>D:\nortel\MPCX\Migration.                                                                    |  |  |
|                  |                                                                                                    | В | If you still have problems when you<br>start the program from the correct<br>directory, check the same directory to<br>find a file named nmmgmap.dat.<br>Restore this file if it was accidentally<br>renamed or moved to another<br>directory. Reinstall the CallPilot<br>software if the nmmgmap.dat file is<br>missing.<br><b>Note:</b> The nmmgmap.dat file must<br>exist in the<br>D:\nortel\MPCX\Migration directory. |  |  |
|                  |                                                                                                    | С | If you did not find the error message<br>provided in step 2, contact your<br>Nortel Networks technical support<br>representative for assistance.                                                                                                    |  |  |
| 3                | Does the problem still exist?                                                                                                    | D | Contact your Nortel Networks<br>technical support representative for<br>assistance.                                                                                                    |  |  |

#### Symptom 4: The automatic log file backup failed

| Diagnostic steps |                                                                                                    |        | Resolution                                                                                                    |  |  |  |
|------------------|----------------------------------------------------------------------------------------------------|--------|----------------------------------------------------------------------------------------------------|--|--|--|
| Veri<br>1<br>2   | fy the disk space.<br>Open the migration transaction log file. The<br>migration transaction log file<br>(MigTransaction.log) is located in the<br>D:\nortel\MPCX\Migration folder on the<br>CallPilot server.<br>Check for the following error message:<br>Could not backup the.<br>transaction log file | A<br>B | If you found the error message<br>provided in step 2, check the free<br>space on the D drive (where the<br>directory \nortel\MPCX\migration is<br>located) on the CallPilot server. The<br>system probably does not have<br>enough disk space to back up the log<br>files. Empty the Recycle Bin or move<br>some log files to another disk drive.<br>Back up the log file manually.<br><b>Note:</b> Older CallPilot releases do not<br>support the automatic log file<br>backup. Nortel Networks<br>recommends that you back up the log<br>file manually each time you finish a<br>migration tape.<br>If you did not find the error message<br>provided in step 2, contact your<br>Nortel Networks technical support<br>representative for assistance. |  |  |  |
| 3                | Does the problem still exist?                                                                                                    | С      | Contact your Nortel Networks technical support representative for assistance.                                                                                                    |  |  |  |

### Symptom 5: On a recently migrated system, a user cannot log in to the mailbox or CallPilot does not recognize a user receiving an incoming call

#### **Diagnostic steps** Resolution Check user's class of service D If the user does not have a personal COS, go to the next step. Otherwise, 1 On Meridian Mail, determine if the user perform one of the following tasks: had a personal Class of Service (COS). You can also verify this by checking the • Collect again the user data from migration transaction log file Meridian Mail after reassigning (MigTransaction.log) in the the user COS. Perform the user D:\nortel\MPCX\migration\ folder on the migration again. CallPilot server. • Use CallPilot Manager to add the Note: Before you migrate Meridian Mail non-migrated users to the users to CallPilot, you must reassign the CallPilot system. Refer to the personal COS to a dummy COS. Refer to CallPilot Administrator's Guide. the Meridian Mail System Administration Note: Before you recreate a user, Guide (555-7001-301) for information on ensure that the user's DN has not adding and reassigning COSs. CallPilot already been assigned to another does not migrate personal COSs and users user. CallPilot does not allow with personal COSs. duplicate DNs. Check user's mailbox number. E If the user has a mailbox number that is more than three digits in length, go 2 On Meridian Mail, check if the user has a to the next step. mailbox number that is less than three digits in length. You can also check the F If the user has a mailbox number that migration transaction log file is less than three digits in length, (MigTransaction.log) in the perform one of the following tasks: D:\nortel\MPCX\Migration\ folder on the • Change the user mailbox number CallPilot server. to a three-digit number, and then Note: CallPilot does not support mailbox collect again user data from numbers that are less than three digits in Meridian Mail. Perform the user length. migration again. Use CallPilot Manager to add non-migrated users to the CallPilot system. Refer to the CallPilot Administrator's Guide.

| Diagnostic steps |                                                                                                    |   | Resolution                                                                                                    |  |  |
|------------------|----------------------------------------------------------------------------------------------------|---|----------------------------------------------------------------------------------------------------|--|--|
| Chec<br>3        | eck the migration transaction log file.<br>Check the migration transaction log file<br>(MigTransaction.log) in the<br>D:\nortel\MPCX\Migration\ folder on the<br>CallPilot server to determine if the user was<br>migrated successfully. |   | <ul> <li>If the user was migrated successfully, check the CallPilot system sanity. If the user was not migrated, perform one of the following tasks:</li> <li>Collect again user data from Meridian Mail after correcting the user property or any other errors depending on the CallPilot migration log information. Perform the user migration again.</li> <li>Use CallPilot Manager to add non-migrated users to the CallPilot system. Refer to the <i>CallPilot Administrator's Guide.</i></li> </ul> |  |  |
| 4                | Does the problem still exist?                                                                                                    | Η | Contact your Nortel Networks<br>technical support representative for<br>assistance.                                                                                                    |  |  |

#### **CallPilot** Troubleshooting Reference Guide

Copyright © 2004 Nortel Networks, All Rights Reserved

Information is subject to change without notice. Nortel Networks reserves the right to make changes in design or components as progress in engineering and manufacturing may warrant.

The process of transmitting data and call messaging between the CallPilot server and the switch or the system is proprietary to Nortel Networks. Any other use of the data and the transmission process is a violation of the user license unless specifically authorized in writing by Nortel Networks prior to such use. Violations of the license by alternative usage of any portion of this process or the related hardware constitutes grounds for an immediate termination of the license and Nortel Networks reserves the right to seek all allowable remedies for such breach.

| Publication number: | 555-7101-501  |
|---------------------|---------------|
| Product releases:   | 3.x           |
| Document release:   | Standard 1.0  |
| Date:               | November 2004 |

# NETWORKS